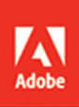

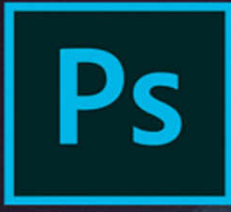

## Adobe Photoshop CC 2017 release

# CLASSROOM IN A BOOK

The official training workbook from Adobe

Andrew Faulkner and Conrad Chavez

## FREE SAMPLE CHAPTER

SHARE WITH OTHERS

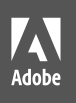

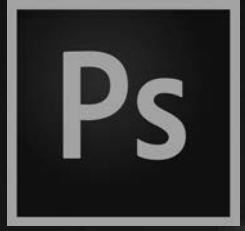

# Adobe Photoshop CC 2017 release

# **CLASSROOM IN A BOOK**

The official training workbook from Adobe Andrew Faulkner and Conrad Chavez Adobe Photoshop CC Classroom in a Book® (2017 release)

© 2017 Adobe. All rights reserved.

If this guide is distributed with software that includes an end user license agreement, this guide, as well as the software described in it, is furnished under license and may be used or copied only in accordance with the terms of such license. Except as permitted by any such license, no part of this guide may be reproduced, stored in a retrieval system, or transmitted, in any form or by any means, electronic, mechanical, recording, or otherwise, without the prior written permission of Adobe Systems Incorporated. Please note that the content in this guide is protected under copyright law even if it is not distributed with software that includes an end user license agreement.

The content of this guide is furnished for informational use only, is subject to change without notice, and should not be construed as a commitment by Adobe Systems Incorporated. Adobe Systems Incorporated assumes no responsibility or liability for any errors or inaccuracies that may appear in the informational content contained in this guide.

Please remember that existing artwork or images that you may want to include in your project may be protected under copyright law. The unauthorized incorporation of such material into your new work could be a violation of the rights of the copyright owner. Please be sure to obtain any permission required from the copyright owner.

Any references to company names in sample files are for demonstration purposes only and are not intended to refer to any actual organization.

Adobe, the Adobe logo, Adobe Authorized Training Center, Adobe Bridge, Adobe Capture, Adobe Camera Raw, Adobe Certified Associate, Adobe Generator, Adobe PDF, Adobe Premiere Pro, Adobe Press, Adobe Portfolio, Adobe Preview, Adobe RGB, Adobe RGB (1998), Adobe Stock, After Effects, Behance, Classroom in a Book, Creative Cloud and the Creative Cloud logo, Illustrator, InDesign, Lightroom, Photoshop, and PostScript are either registered trademarks or trademarks of Adobe Systems Incorporated in the United States and/or other countries. Adobe product screenshots reprinted with permission from Adobe Systems Incorporated.

Apple, iPhone, Mac, Macintosh, macOS, and QuickTime are trademarks of Apple, registered in the U.S. and other countries. Microsoft, and Windows are either registered trademarks or trademarks of Microsoft Corporation in the U.S. and/or other countries. All other trademarks are the property of their respective owners.

Adobe Systems Incorporated, 345 Park Avenue, San Jose, California 95110-2704, USA

Notice to U.S. Government End Users. The Software and Documentation are "Commercial Items," as that term is defined at 48 C.F.R. §2.101, consisting of "Commercial Computer Software" and "Commercial Computer Software Documentation," as such terms are used in 48 C.F.R. §12.212 or 48 C.F.R. §227.7202, as applicable. Consistent with 48 C.F.R. §12.212 or 48 C.F.R. §§227.7202-4, as applicable, the Commercial Computer Software Documentation are being licensed to U.S. Government end users (a) only as Commercial Items and (b) with only those rights as are granted to all other end users pursuant to the terms and conditions herein. Unpublished-rights reserved under the copyright laws of the United States. Adobe Systems Incorporated, 345 Park Avenue, San Jose, CA 95110-2704, USA. For U.S. Government End Users, Adobe agrees to comply with all applicable equal opportunity laws including, if appropriate, the provisions of Executive Order 11246, as amended, Section 402 of the Vietnam Era Veterans Readjustment Assistance Act of 1974 (38 USC 4212), and Section 503 of the Rehabilitation Act of 1973, as amended, and the regulations at 41 CFR Parts 60-1 through 60-60, 60-250, and 60-741. The affirmative action clause and regulations contained in the preceding sentence shall be incorporated by reference.

Adobe Press books are published by Peachpit, a division of Pearson Education located in San Francisco, California. For the latest on Adobe Press books, go to www.adobepress.com. To report errors, please send a note to errata@peachpit.com. For information on getting permission for reprints and excerpts, contact permissions@peachpit.com.

Printed and bound in the United States of America

ISBN-13: 978-0-13-466345-6 ISBN-10: 0-134-66345-4

987654321

# **CONTENTS**

#### **GETTING STARTED**

| About Classroom in a Book 1                   |
|-----------------------------------------------|
| What's new in this edition 2                  |
| Prerequisites                                 |
| Installing Adobe Photoshop and Adobe Bridge 3 |
| Starting Adobe Photoshop 3                    |
| Online content                                |
| Restoring default preferences 5               |
| Additional resources                          |
| Adobe Authorized Training Centers7            |
|                                               |

1

8

#### **1** GETTING TO KNOW THE WORK AREA

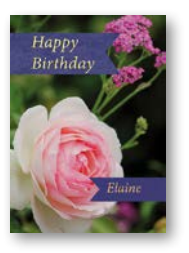

| Starting to work in Adobe Photoshop10   |
|-----------------------------------------|
| Using the tools13                       |
| Sampling a color18                      |
| Working with tools and tool properties  |
| Undoing actions in Photoshop25          |
| More about panels and panel locations27 |
| Finding resources for using Photoshop   |

#### **2** BASIC PHOTO CORRECTIONS

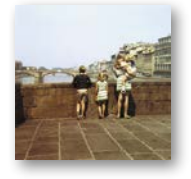

| TO CORRECTIONS                                    | 32   |
|---------------------------------------------------|------|
| Strategy for retouching                           | . 34 |
| Resolution and image size                         | . 35 |
| Opening a file with Adobe Bridge                  | . 36 |
| Straightening and cropping the image in Photoshop | . 38 |
| Adjusting the color and tone                      | .40  |
| Using the Spot Healing Brush tool                 | . 44 |

|             | Applying a content-aware patch            | 45 |
|-------------|-------------------------------------------|----|
|             | Repairing areas with the Clone Stamp tool |    |
|             | Sharpening the image                      |    |
| 3 WORKING   | WITH SELECTIONS                           | 52 |
|             | About selecting and selection tools       | 54 |
|             | Getting started                           | 55 |
|             | Using the Quick Selection tool            | 55 |
|             | Moving a selected area                    | 56 |
|             | Manipulating selections                   |    |
|             | Using the Magic Wand tool                 | 60 |
|             | Selecting with the lasso tools            | 63 |
|             | Rotating a selection                      | 64 |
|             | Selecting with the Magnetic Lasso tool    | 65 |
|             | Selecting from a center point             | 66 |
|             | Resizing and copying a selection          | 67 |
|             | Cropping an image                         | 69 |
| 4 LAYER BAS | ICS                                       | 72 |
|             |                                           |    |

#### LA 4

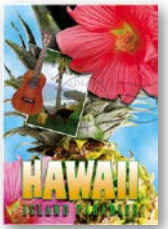

| About layers                   | .74  |
|--------------------------------|------|
| Getting started                | .74  |
| Using the Layers panel         | . 75 |
| Rearranging layers             | . 80 |
| Applying a gradient to a layer | . 90 |
| Applying a layer style         | . 92 |
| Adding an adjustment layer     | . 97 |
| Updating layer effects         | 100  |
| Adding a border                | 100  |
| Flattening and saving files    | 102  |

## **5** QUICK FIXES

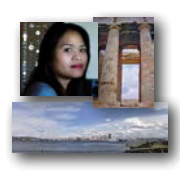

| Getting started                                          | 108 |
|----------------------------------------------------------|-----|
| Improving a snapshot                                     | 108 |
| Adjusting facial features with Liquify                   | 112 |
| Blurring a background                                    | 114 |
| Creating a panorama                                      | 118 |
| Filling empty areas when cropping                        | 122 |
| Correcting image distortion                              | 124 |
| Extending depth of field                                 | 127 |
| Moving objects with the Content-Aware Move tool $\ldots$ | 130 |
| Adjusting perspective in an image                        | 134 |
|                                                          |     |

#### 6 MASKS AND CHANNELS

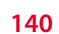

|   | Working with masks and channels1          | 42 |
|---|-------------------------------------------|----|
| 8 | Getting started1                          | 42 |
|   | Using Select and Mask1                    | 43 |
|   | Creating a quick mask1                    | 54 |
|   | Manipulating an image with Puppet Warp1   | 56 |
|   | Using an alpha channel to create a shadow | 58 |

## 7 TYPOGRAPHIC DESIGN

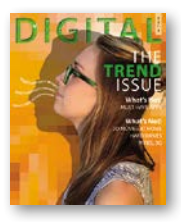

| HIC DESIGN                         | 162 |
|------------------------------------|-----|
| About type                         | 164 |
| Getting started                    | 164 |
| Creating a clipping mask from type | 165 |
| Creating type on a path            | 172 |
| Warping point type                 | 175 |
| Designing paragraphs of type       | 176 |
| Adding a rounded rectangle         | 180 |
| Adding vertical text               | 181 |

## **8** VECTOR DRAWING TECHNIQUES

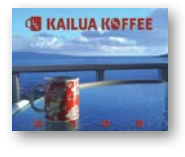

| About bitmap images and vector graphics                 |
|---------------------------------------------------------|
| About paths and the Pen tool189                         |
| Getting started189                                      |
| Drawing with the Pen tool190                            |
| Working with defined custom shapes198                   |
| Importing a Smart Object200                             |
| Adding color and depth to a shape using layer styles201 |

#### 9 ADVANCED COMPOSITING

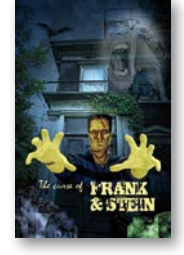

| COMPOSITING                           | 206   |
|---------------------------------------|-------|
| Getting started                       | .208  |
| Arranging layers                      | .209  |
| Using Smart Filters                   | .212  |
| Painting a layer                      | .218  |
| Adding a background                   | .220  |
| Using the History panel to undo edits | . 221 |
| Upscaling a low-resolution image      | . 227 |

#### **10 PAINTING WITH THE MIXER BRUSH**

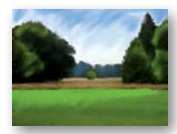

| About the Mixer Brush           | 232 |
|---------------------------------|-----|
| Getting started                 | 232 |
| Selecting brush settings        | 233 |
| Mixing colors                   | 237 |
| Creating a custom brush preset  | 240 |
| Mixing colors with a photograph | 242 |

#### **11 EDITING VIDEO**

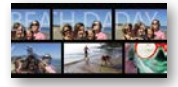

| Getting started               | 252 |
|-------------------------------|-----|
| About the Timeline panel      | 253 |
| Creating a new video project  | 254 |
| Animating text with keyframes | 258 |
| Creating effects              | 260 |
| Adding transitions            | 264 |
| Adding audio                  | 265 |
| Muting unwanted audio         | 266 |
| Rendering video               | 267 |

#### 186

230

250

#### **12 WORKING WITH CAMERA RAW**

|  | Getting started                    | .272 |
|--|------------------------------------|------|
|  | About camera raw files             | .273 |
|  | Processing files in Camera Raw     | .274 |
|  | Applying advanced color correction | .289 |

#### **13** PREPARING FILES FOR THE WEB

| 2   | Λ | c .      |
|-----|---|----------|
| - 5 | U | n        |
| -   | ~ | <u> </u> |

270

| - Albert |
|----------|

| Getting started                              | 308 |
|----------------------------------------------|-----|
| Using layer groups to create button graphics | 309 |
| Automating a multistep task                  | 315 |
| Designing with artboards                     | 322 |

## 14PRODUCING AND PRINTING CONSISTENT COLOR334

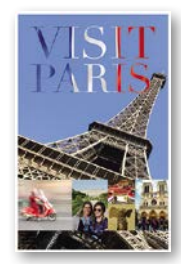

#### **15 PRINTING 3D FILES**

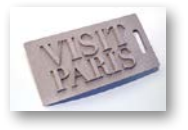

| ) FILES                          | 358 |
|----------------------------------|-----|
| Getting started                  |     |
| Understanding the 3D environment |     |
| Positioning 3D elements          |     |
| Printing a 3D file               |     |

| APPENDICES | 372 |
|------------|-----|
| INDEX      | 378 |

# **GETTING STARTED**

Adobe<sup>®</sup> Photoshop<sup>®</sup> CC, the benchmark for digital imaging excellence, provides strong performance, powerful image editing features, and an intuitive interface. Adobe Camera Raw, included with Photoshop CC, offers flexibility and control as you work with raw images as well as TIFF and JPEG images. Photoshop CC gives you the digital-editing tools you need to transform images more easily than ever before.

## About Classroom in a Book

Adobe Photoshop CC Classroom in a Book<sup>\*</sup> (2017 release) is part of the official training series for Adobe graphics and publishing software, developed with the support of Adobe product experts. The lessons are designed to let you learn at your own pace. If you're new to Adobe Photoshop, you'll learn the fundamental concepts and features you'll need to master the program. And if you've been using Adobe Photoshop for a while, you'll find that Classroom in a Book teaches many advanced features, including tips and techniques for using the latest version of the application and preparing images for the web.

Although each lesson provides step-by-step instructions for creating a specific project, there's room for exploration and experimentation. You can follow the book from start to finish, or do only the lessons that match your interests and needs. Each lesson concludes with a review section summarizing what you've covered.

## What's new in this edition

This edition covers new features in Adobe Photoshop CC, such as using the updated Start Screen and New Document dialog box to open or create the right document more quickly, using the Select and Mask feature to more easily isolate subjects and remove backgrounds, using Face-Aware Liquify to alter facial features and expressions, and quickly finding Photoshop tools, features, and tutorials. In addition, these lessons lead you through using multiple artboards to design screens more efficiently for a range of display sizes across desktop and mobile devices, previewing mobile designs on actual hardware, using the Export As command to generate optimized web and mobile assets, showing your work on your own Adobe Portfolio website, and more.

This edition is also chock-full of extra information on Photoshop features and how to work effectively with this robust application. You'll learn best practices for organizing, managing, and showcasing your photos, as well as how to optimize images for the web. And throughout this edition, look for tips and techniques from one of Adobe's own experts, Photoshop evangelist Julieanne Kost.

## Prerequisites

Before you begin to use *Adobe Photoshop CC Classroom in a Book (2017 release)*, you should have a working knowledge of your computer and its operating system. Make sure that you know how to use the mouse and standard menus and commands, and also how to open, save, and close files. If you need to review these techniques, see the documentation for your Microsoft<sup>®</sup> Windows<sup>®</sup> PC or Apple<sup>®</sup> Mac<sup>®</sup> computer.

To complete the lessons in this book, you'll need to have both Adobe Photoshop CC (2017 release) and Adobe Bridge CC installed.

## Installing Adobe Photoshop and Adobe Bridge

Before you begin using *Adobe Photoshop CC Classroom in a Book (2017 release)*, make sure that your system is set up correctly and that you've installed the required software and hardware. You must license the Adobe Photoshop CC software separately. For system requirements and complete instructions on installing the software, visit helpx.adobe.com/photoshop/system-requirements.html. Note that some Photoshop CC features, including all 3D features, require at least 512MB of VRAM (graphics memory), and in Windows a 64-bit operating system is required.

Many of the lessons in this book use Adobe Bridge. You must install Photoshop and Bridge on your computer using the Adobe Creative Cloud desktop application, available at adobe.com/creativecloud/desktop-app.html. Follow the onscreen instructions.

## **Starting Adobe Photoshop**

You start Photoshop just as you do most software applications.

**To start Adobe Photoshop in Windows:** Click the Start button in the taskbar, and in the alphabetical list under A, click Adobe Photoshop CC 2017.

**To start Adobe Photoshop in Mac:** Click the Adobe Photoshop CC 2017 icon in the Launchpad or Dock.

If you don't see Adobe Photoshop CC, type **Photoshop** into the search box in the taskbar (Windows) or in Spotlight (Mac), and when the Adobe Photoshop CC 2017 application icon appears, select it, and press Enter or Return.

## **Online content**

Your purchase of this Classroom in a Book includes online materials provided by way of your Account page on peachpit.com. These include:

## **Lesson Files**

To work through the projects in this book, you will need to download the lesson files from peachpit.com. You can download the files for individual lessons or it may be possible to download them all in a single file.

## Web Edition

The Web Edition is an online interactive version of the book, providing an enhanced learning experience. Your Web Edition can be accessed from any device with a connection to the Internet, and it contains:

- The complete text of the book
- · Hours of instructional video keyed to the text
- Interactive quizzes

In addition, the Web Edition may be updated when Adobe adds significant feature updates between major Creative Cloud releases. To accommodate the changes, sections of the online book may be updated or new sections may be added.

## Accessing the Lesson Files and Web Edition

**If you purchased an eBook from peachpit.com or adobepress.com**, your Web Edition will automatically appear under the Digital Purchases tab on your Account page. Click the Launch link to access the product. Continue reading to learn how to register your product to get access to the lesson files.

If you purchased an eBook from a different vendor or you bought a print book, you must **register** your purchase on peachpit.com in order to access the online content:

- 1 Go to www.peachpit.com/register.
- 2 Sign in or create a new account.
- 3 Enter ISBN: 9780134663456.
- 4 Answer the questions as proof of purchase.
- **5** The **Web Edition** will appear under the Digital Purchases tab on your Account page. Click the **Launch** link to access the product.

The **Lesson Files** can be accessed through the Registered Products tab on your Account page. Click the Access Bonus Content link below the title of your product to proceed to the download page. Click the lesson file links to download them to your computer.

• Note: As you complete each lesson, you may want to keep your start files. In case you overwrite them, you can restore the original files by downloading the corresponding lesson files from your Account page at peachpit.com.

## **Restoring default preferences**

The preferences file stores information about panel and command settings. Each time you quit Adobe Photoshop, the positions of the panels and certain command settings are recorded in the preferences file. Any selections you make in the Preferences dialog box are also saved in the preferences file.

To ensure that what you see onscreen matches the images and instructions in this book, you should restore the default preferences as you begin each lesson. If you prefer to preserve your preferences, be aware that the tools, panels, and other settings in Photoshop CC may not match those described in this book.

If you have customized your color settings, use the following procedure to save them as a preset before you start work in this book. When you want to restore your color settings, you can simply select the preset you created.

## To save your current color settings:

- **1** Start Adobe Photoshop.
- **2** Choose Edit > Color Settings.
- **3** Note what is selected in the Settings menu:
  - If it is anything other than Custom, write down the name of the settings file, and click OK to close the dialog box. You do not need to perform steps 4–6 of this procedure.
  - If Custom is selected in the Settings menu, click Save (not OK).

The Save dialog box opens. The default location is the Settings folder, which is where you want to save your file. The default filename extension is .csf (color settings file).

- **4** In the File Name field (Windows) or Save As field (Mac), type a descriptive name for your color settings, preserving the .csf file extension. Then click Save.
- 5 In the Color Settings Comment dialog box, type any descriptive text that will help you identify the color settings later, such as the date, specific settings, or your workgroup.
- 6 Click OK to close the Color Settings Comment dialog box, and again to close the Color Settings dialog box.

## To restore your color settings:

- 1 Start Adobe Photoshop.
- **2** Choose Edit > Color Settings.
- **3** From the Settings menu in the Color Settings dialog box, choose the settings file you noted or saved in the previous procedure, and click OK.

## **Additional resources**

Adobe Photoshop CC Classroom in a Book (2017 release) is not meant to replace documentation that comes with the program or to be a comprehensive reference for every feature. Only the commands and options used in the lessons are explained in this book. For comprehensive information about program features and tutorials, refer to these resources:

Adobe Photoshop Help and Support: helpx.adobe.com/photoshop is where you can find and browse Help and Support content on Adobe.com.

Adobe Forums: forums.adobe.com lets you tap into peer-to-peer discussions, questions, and answers on Adobe products.

Adobe Photoshop CC product home page: adobe.com/products/photoshop.html

Adobe Add-ons: creative.adobe.com/addons is a central resource for finding tools, services, extensions, code samples, and more to supplement and extend your Adobe products.

**Resources for educators:** adobe.com/education and edex.adobe.com offer a treasure trove of information for instructors who teach classes on Adobe software. Find solutions for education at all levels, including free curricula that use an integrated approach to teaching Adobe software and can be used to prepare for the Adobe Certified Associate exams.

## **Adobe Authorized Training Centers**

Adobe Authorized Training Centers offer instructor-led courses and training on Adobe products.

A directory of AATCs is available at training.adobe.com/trainingpartners.

# **4** LAYER BASICS

## Lesson overview

In this lesson, you'll learn how to do the following:

- Organize artwork on layers.
- Create, view, hide, and select layers.
- Rearrange layers to change the stacking order of artwork.
- Apply blending modes to layers.
- Resize and rotate layers.
- Apply a gradient to a layer.
- Apply a filter to a layer.
- Add text and layer effects to a layer.
- Add an adjustment layer.
- Save a copy of the file with the layers flattened.

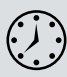

This lesson will take less than an hour to complete. Please log in to your account on peachpit.com to download the lesson files for this chapter, or go to the Getting Started section at the beginning of this book and follow the instructions under "Accessing the Lesson Files and Web Edition." As you work on this lesson, you'll preserve the start files. If you need to restore the start files, download them from your Account page.

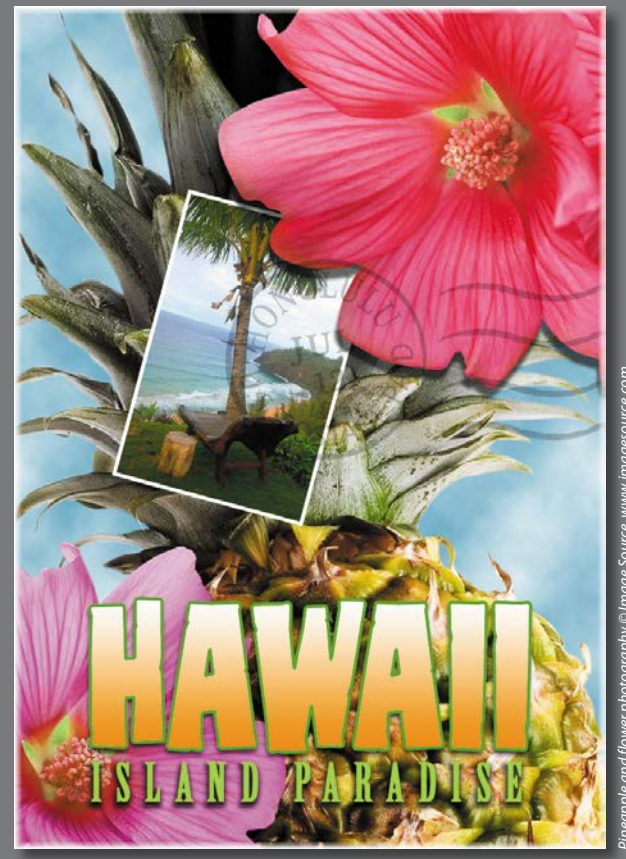

PROJECT: TRAVEL POSTCARD

In Photoshop, you can isolate different parts of an image on layers. Each layer can then be edited as discrete artwork, giving you tremendous flexibility as you compose and revise an image.

## **About layers**

Every Photoshop file contains one or more *layers*. New files are generally created with a *background layer*, which contains a color or an image that shows through the transparent areas of subsequent layers. All new layers in an image are transparent until you add text or artwork.

Working with layers is analogous to placing portions of a drawing on clear sheets of film, such as those viewed with an overhead projector: Individual sheets may be edited, repositioned, and deleted without affecting the other sheets. When the sheets are stacked, the entire composition is visible.

## **Getting started**

You'll start the lesson by viewing an image of the final composition.

- 1 Start Photoshop, and then immediately hold down Ctrl+Alt+Shift (Windows) or Command+Option+Shift (Mac) to restore the default preferences. (See "Restoring Default Preferences" on page 5.)
- 2 When prompted, click Yes to delete the Adobe Photoshop Settings file.
- 3 Choose File > Browse In Bridge to open Adobe Bridge.
- **4** In the Favorites panel, click the Lessons folder. Then double-click the Lesson04 folder in the Content panel to see its contents.
- **5** Study the 04End.psd file. Move the thumbnail slider to the right if you want to see the image in more detail.

This layered composite represents a postcard. You will create it in this lesson as you learn how to create, edit, and manage layers.

- 6 Double-click the 04Start.psd file to open it in Photoshop. Click Cancel if the New Library From Document dialog box appears.
- 7 Choose File > Save As, rename the file **04Working.psd**, and click Save. Click OK if you see the Photoshop Format Options dialog box.

Saving another version of the start file frees you to make changes without worrying about overwriting the original.

• Note: If Bridge isn't installed, you'll be prompted to install it. For more information, see page 3.

## Using the Layers panel

The Layers panel lists all the layers in an image, displaying the layer names and thumbnails of the content on each layer. You can use the Layers panel to hide, view, reposition, delete, rename, and merge layers. The layer thumbnails are automatically updated as you edit the layers.

1 If the Layers panel is not visible in the work area, choose Window > Layers.

The Layers panel lists five layers for the 04Working.psd file (from top to bottom): Postage, HAWAII, Flower, Pineapple, and Background.

- **2** Select the Background layer to make it active (if it's not already selected). Notice the layer thumbnail and the icons shown for the Background layer:
  - The lock icon (♠) indicates that the layer is protected.
  - The eye icon (•) indicates that the layer is visible in the image window. If you click the eye, the image window no longer displays that layer.

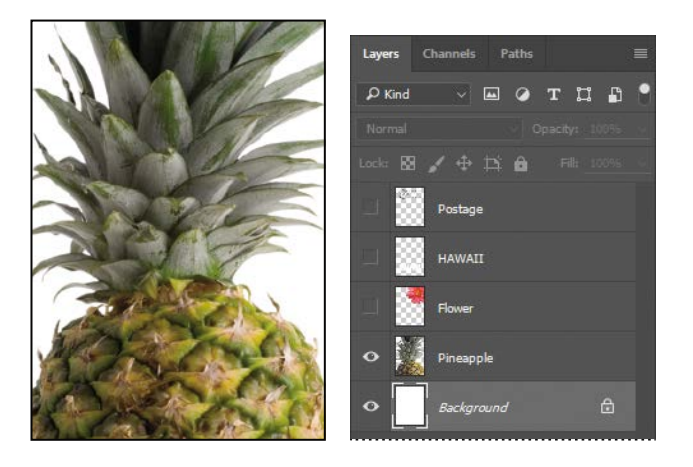

Tip: Use the context menu to hide or resize the layer thumbnail. Right-click (Windows) or Control-click (Mac) a thumbnail in the Layers panel to open the context menu, and then choose a thumbnail size.

The first task for this project is to add a photo of the beach to the postcard. First, you'll open the beach image in Photoshop.

3 In Photoshop, choose File > Open, navigate to the Lesson04 folder, and then doubleclick the Beach.psd file to open it.

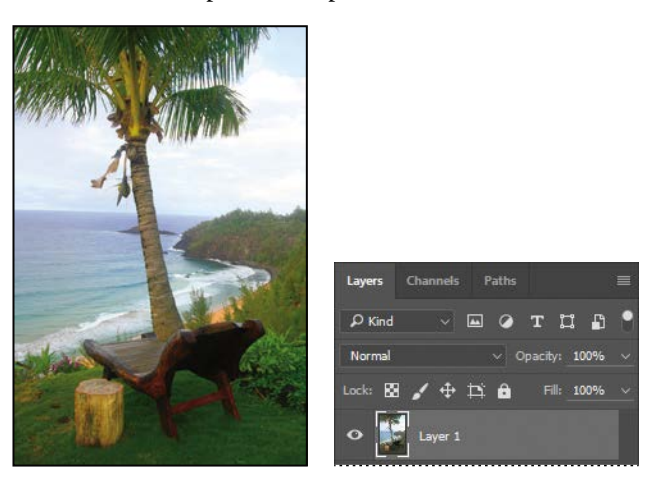

The Layers panel changes to display the layer information for the active Beach.psd file. Notice that only one layer appears in the Beach.psd image: Layer 1, not Background. (For more information, see the sidebar "About the background layer.")

## About the background layer

When you create a new image with a white or colored background, the bottom layer in the Layers panel is named Background, and is always opaque. An image can have only one background layer. You cannot change the stacking order of a background layer, its blending mode, or its opacity. You can, however, convert a background layer to a regular layer.

When you create a new image with transparent content, the image doesn't have a background layer. The bottom layer isn't constrained like the background layer; you can move it anywhere in the Layers panel, and change its opacity and blending mode.

#### To convert a background layer into a regular layer:

- 1 Click the lock icon next to the layer name.
- 2 Rename the layer.

#### To convert a regular layer into a background layer:

- 1 Select a layer in the Layers panel.
- 2 Choose Layer > New > Background From Layer.

## Renaming and copying a layer

To add content to an image and simultaneously create a new layer for it, drag an object or layer from one file into the image window of another file. Whether you drag from the image window of the original file or from its Layers panel, only the active layer is reproduced in the destination file.

You'll drag the Beach.psd image onto the 04Working.psd file. Before you begin, make sure that both the 04Working.psd and Beach.psd files are open, and that the Beach.psd file is selected.

First, you'll give Layer 1 a more descriptive name.

1 In the Layers panel, double-click the name Layer 1, type **Beach**, and then press Enter or Return. Keep the layer selected.

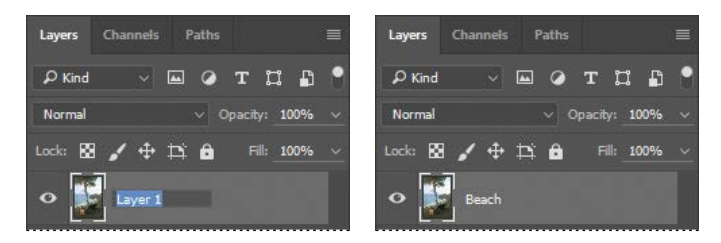

- Note: When you rename a layer, make sure you double-click the layer name text. If you double-click outside the name, other layer options may appear instead.
- 2 Choose Window > Arrange > 2-Up Vertical. Photoshop displays both of the open image files. Select the Beach.psd image so that it is the active file.
- 3 Select the Move tool (♣), and use it to drag the Beach.psd image onto the 04Working.psd image window.

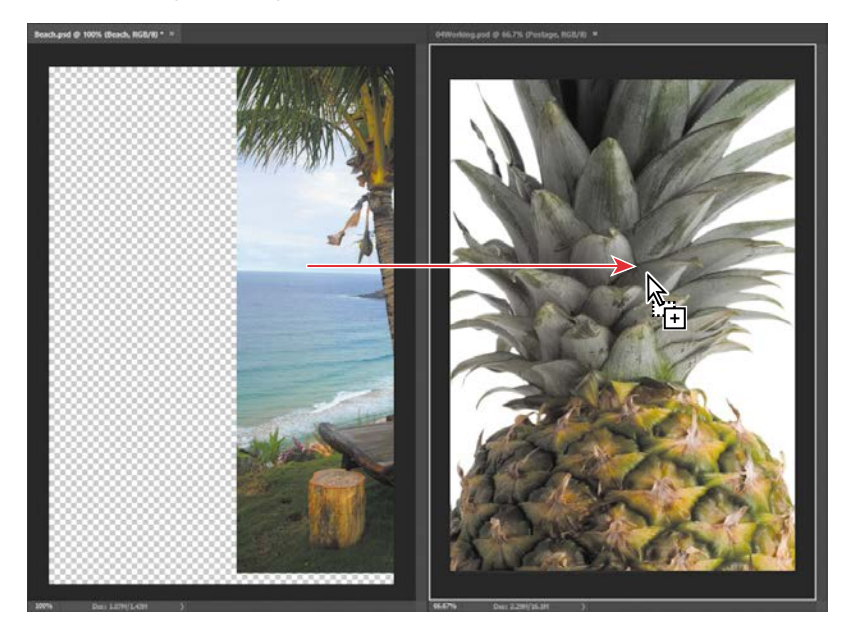

Tip: If you hold down Shift as you drag an image from one file into another, the dragged image automatically centers itself in the target image window. ► Tip: Need images for a project like this one? In Photoshop, choose File > Search Adobe Stock to download lowresolution placeholder images from the Adobe Stock online photo library. If you purchase the images, Photoshop replaces the placeholders with highresolution images.

Tip: If you need to center the Beach layer, select the Beach layer in the Layers panel, choose Select > All, and then choose Layer > Align Layers to Selection > Horizontal Centers or Vertical Centers. The Beach layer now appears in the 04Working.psd file image window and its Layers panel, between the Background and Pineapple layers. Photoshop always adds new layers directly above the selected layer; you selected the Background layer earlier.

|          | Layers  | Channels | Paths |           |             |
|----------|---------|----------|-------|-----------|-------------|
|          | ₽ Kind  | × 1      |       | тЦ        | <b>B</b> (* |
|          | Normal  |          |       | pacity: 1 | .00% ~      |
|          | Lock: 🔯 | • 🖌 🕂 1  | Þi ô  | Fill: 1   | .00% ~      |
|          |         | Postage  |       |           |             |
|          | - 8     | HAWAII   |       |           |             |
|          |         | Flower   |       |           |             |
|          | •       | Pineapp  | le    |           |             |
| A CARLEN | •       | Beach    |       |           |             |
|          | 0       | Backgro  | und   |           | ۵           |

4 Close the Beach.psd file without saving changes to it.

## Viewing individual layers

The 04Working.psd file now contains six layers. Some of the layers are visible and some are hidden. The eye icon ((•) next to a layer thumbnail in the Layers panel indicates that the layer is visible.

1 Click the eye icon (<sup>(O)</sup>) next to the Pineapple layer to hide the image of the pineapple.

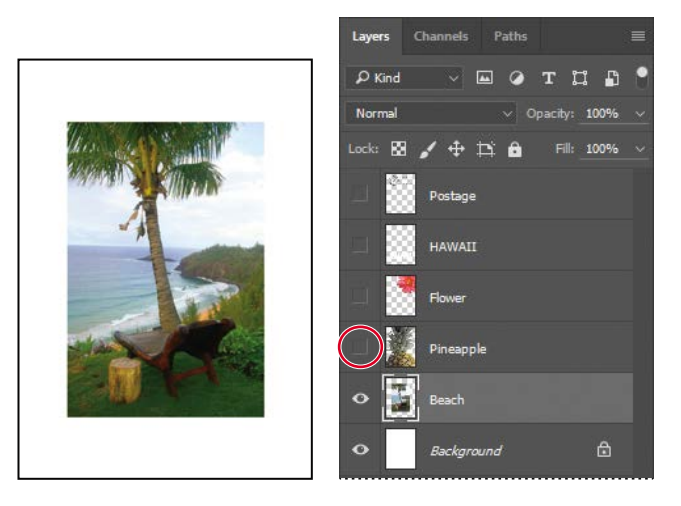

You can hide or show a layer by clicking this icon or clicking in its column—also called the Show/Hide Visibility column.

2 Click again in the Show/Hide Visibility column to display the pineapple.

## Adding a border to a layer

Now you'll add a white border around the Beach layer to create the impression that it's an old photograph.

1 Select the Beach layer. (To select the layer, click the layer name in the Layers panel.)

The layer is highlighted, indicating that it is active. Changes you make in the image window affect the active layer.

2 To make the opaque areas on this layer more obvious, hide all layers except the Beach layer: Press Alt (Windows) or Option (Mac) as you click the eye icon (<sup>(o)</sup>) next to the Beach layer.

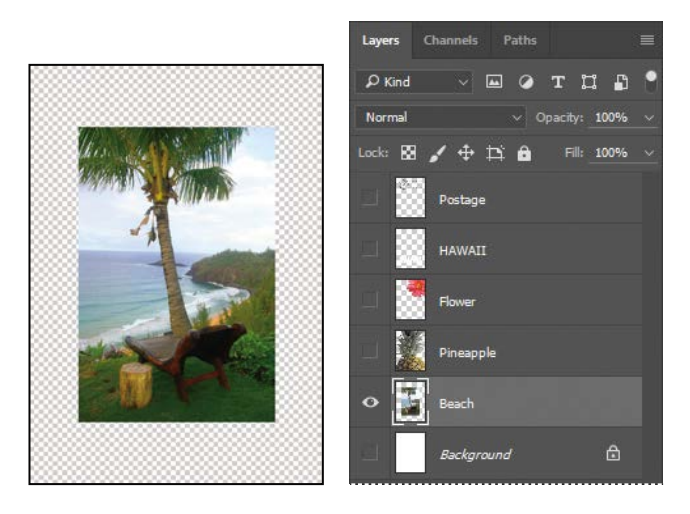

The white background and other objects in the image disappear, leaving only the beach image against a checkerboard background. The checkerboard indicates transparent areas of the active layer.

**3** Choose Layer > Layer Style > Stroke.

The Layer Style dialog box opens. Now you'll select the options for the white stroke around the beach image.

- **4** Specify the following settings:
  - Size: 5 px
  - Position: Inside
  - Blend Mode: Normal
  - Opacity: 100%
  - Color: White (Click the Color box, and select white in the Color Picker.)

| Layer Style                                                  |                                                                   | ×                         |
|--------------------------------------------------------------|-------------------------------------------------------------------|---------------------------|
| Styles<br>Blending Options<br>Bevel & Emboss                 | Stroke<br>Structure<br>State:5px<br>PostBon:5_px<br>Bilend Model: | OK<br>Cancel<br>New Style |
| <ul> <li>Contour</li> <li>Texture</li> <li>Stroke</li> </ul> | Opacity: 100 %                                                    | Preview                   |
| Inner Shadow Inner Glow Satin                                | Color:                                                            |                           |
| Color Overlay                                                |                                                                   |                           |

**5** Click OK. A white border appears around the beach photo.

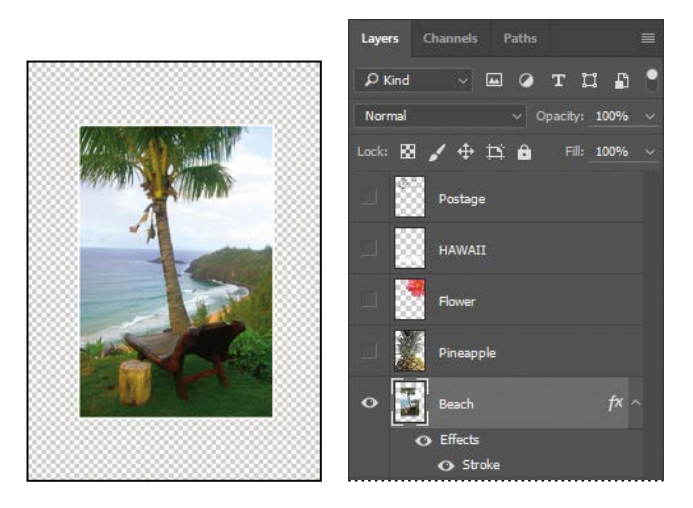

## **Rearranging layers**

The order in which the layers of an image are organized is called the *stacking order*. The stacking order determines how the image is viewed—you can change the order to make certain parts of the image appear in front of or behind other layers.

You'll rearrange the layers so that the beach image is in front of another image that is currently hidden in the file.

1 Make the Postage, HAWAII, Flower, Pineapple, and Background layers visible by clicking the Show/Hide Visibility column next to their layer names.

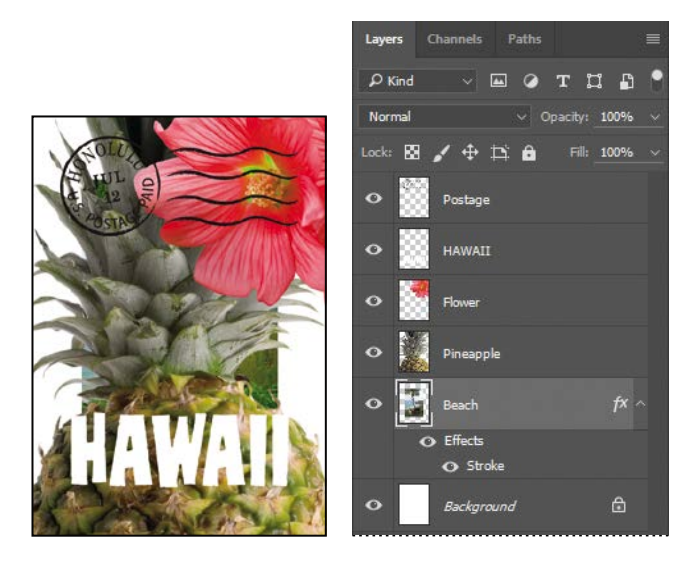

The beach image is almost entirely blocked by images on other layers.

2 In the Layers panel, drag the Beach layer up so that it is positioned between the Pineapple and Flower layers—when you've positioned it correctly, you'll see a thick line between the layers in the panel—and then release the mouse button.

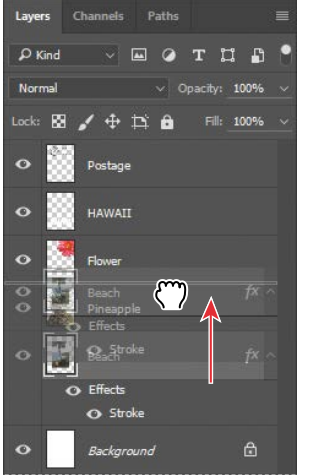

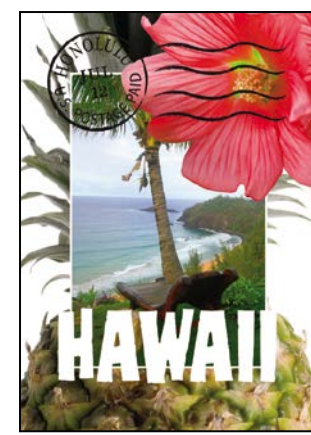

Tip: You can also control the stacking order of layered images by selecting them in the Layers panel and choosing Layer > Arrange, and then choosing Bring To Front, Bring Forward, Send To Back, or Send Backward.

The Beach layer moves up one level in the stacking order, and the beach image appears on top of the pineapple and background images but under the postage, flower, and the word "HAWAII."

## Changing the opacity of a layer

You can reduce the opacity of any layer to reveal the layers below it. In this case, the postmark is too dark on the flower. You'll edit the opacity of the Postage layer to let the flower and other images show through.

 Select the Postage layer, and then click the arrow next to the Opacity field to display the Opacity slider. Drag the slider to 25%. You can also type 25 in the Opacity box or scrub the Opacity label.

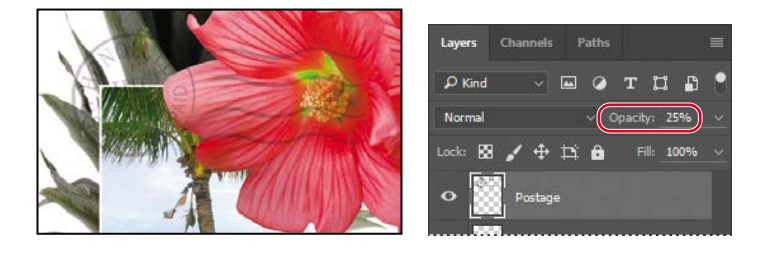

The Postage layer becomes partially transparent, so you can better see the layers underneath. Notice that the change in opacity affects only the image area of the Postage layer. The Pineapple, Beach, Flower, and HAWAII layers remain opaque.

**2** Choose File > Save to save your work.

## Duplicating a layer and changing the blending mode

You can apply different blending modes to a layer. *Blending modes* affect how the color pixels on one layer blend with pixels on the layers underneath. First you'll use blending modes to increase the intensity of the image on the Pineapple layer so that it doesn't look so dull. Then you'll change the blending mode on the Postage layer. (Currently, the blending mode for both layers is Normal.)

- 1 Click the eye icons next to the HAWAII, Flower, and Beach layers to hide them.
- 2 Right-click or Control-click the Pineapple layer, and choose Duplicate Layer from the context menu. (Make sure you click the layer name, not its thumbnail, or you'll see the wrong context menu.) Click OK in the Duplicate Layer dialog box.

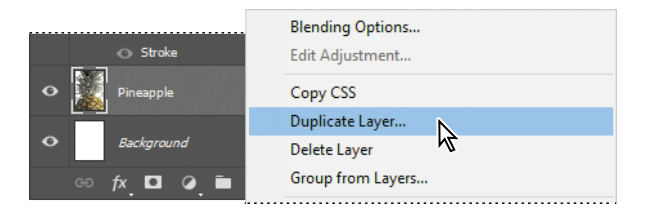

A layer called "Pineapple copy" appears above the Pineapple layer in the Layers panel.

**3** With the Pineapple copy layer selected, choose Overlay from the Blending Modes menu in the Layers panel.

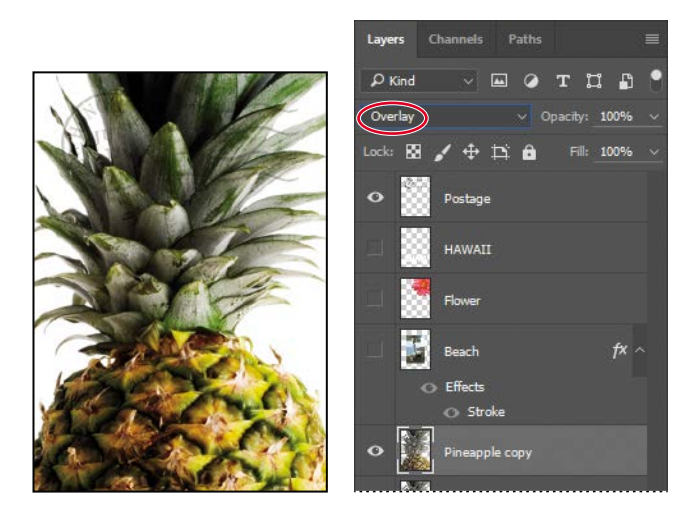

The Overlay blending mode blends the Pineapple copy layer with the Pineapple layer beneath it to create a vibrant, more colorful pineapple with deeper shadows and brighter highlights.

4 Select the Postage layer, and choose Multiply from the Blending Modes menu.

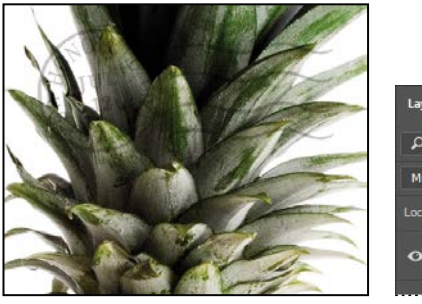

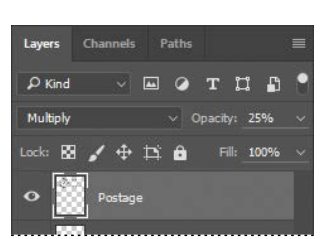

The Multiply blending mode multiplies the colors in the underlying layers with the color in the top layer. In this case, the postmark becomes a little stronger.

5 Choose File > Save to save your work.

## **Resizing and rotating layers**

You can resize and transform layers.

- 1 Click the Visibility column on the Beach layer to make the layer visible.
- 2 Select the Beach layer in the Layers panel, and choose Edit > Free Transform.

A Transform bounding box appears around the beach image. The bounding box has handles on each corner and each side.

First, you'll resize and angle the layer.

- **3** Press Shift as you drag a corner handle inward to scale the beach photo down by about 50%. (Watch the Width and Height percentages in the options bar.)
- 4 With the bounding box still active, position the pointer just outside one of the corner handles until it becomes a curved double arrow. Drag clockwise to rotate the beach image approximately 15 degrees. You can also enter 15 in the Set Rotation box in the options bar.

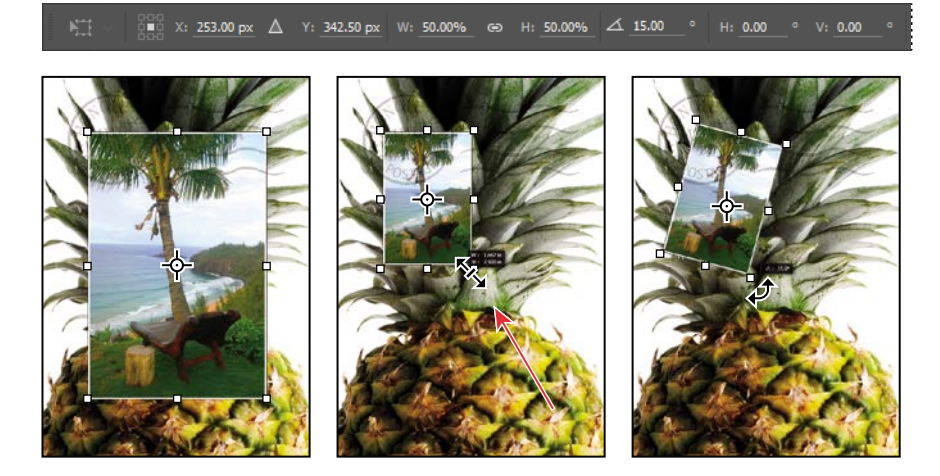

- 5 Click the Commit Transform button ( $\checkmark$ ) in the options bar.
- 6 Make the Flower layer visible. Then, select the Move tool (↔), and drag the beach photo so that its corner is tucked neatly beneath the flower, as in the illustration.

#### 7 Choose File > Save.

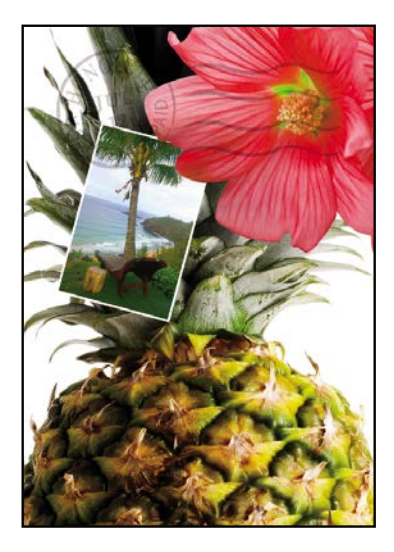

## Using a filter to create artwork

Next, you'll create a new layer with no artwork on it. (Adding empty layers to a file is comparable to adding blank sheets of film to a stack of images.) You'll use this layer to add realistic-looking clouds to the sky with a Photoshop filter.

1 In the Layers panel, select the Background layer to make it active, and then click the Create A New Layer button (**□**) at the bottom of the Layers panel.

A new layer, named Layer 1, appears between the Background and Pineapple layers. The layer has no content, so it has no effect on the image.

**2** Double-click the name Layer 1, type **Clouds**, and press Enter or Return to rename the layer.

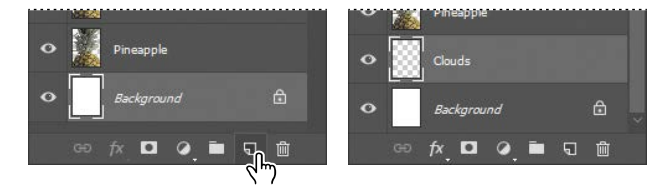

• Note: You can also create a new layer by choosing Layer > New > Layer, or by choosing New Layer from the Layers panel menu. ▶ Tip: If you expect to use a certain color frequently in multiple documents, add it to your Creative Cloud Libraries. Create a swatch of the color in the Swatches panel, and then drag the swatch to a library in the Libraries panel. Now that color is available to any open Photoshop document. **3** In the Tools panel, click the foreground color swatch, select a sky blue color from the Color Picker, and click OK. We selected a color with the following values: R=48, G=138, B=174. The Background Color remains white.

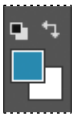

4 With the Clouds layer still active, choose Filter > Render > Clouds.

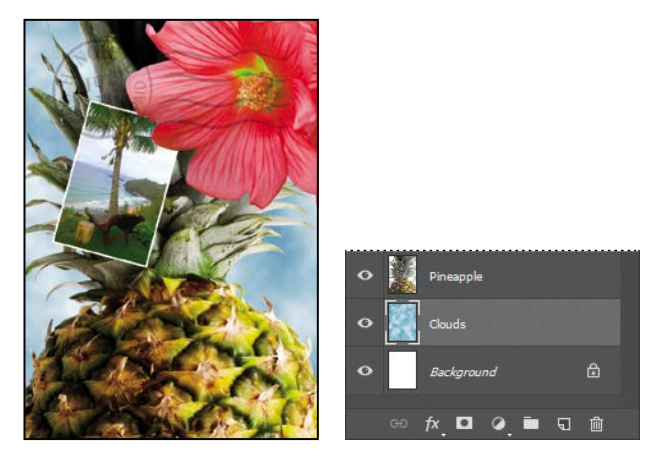

Realistic-looking clouds appear behind the image.

**5** Choose File > Save.

## Dragging to add a new layer

You can add a layer to an image by dragging an image file from the desktop, Bridge, or Explorer (Windows) or the Finder (Mac). You'll add another flower to the post-card now.

- 1 If Photoshop fills your monitor, reduce the size of the Photoshop window:
  - In Windows, click the Restore button () in the upper right corner, and then drag the lower right corner of the Photoshop window to make it smaller.
  - In Mac, click the green Maximize/Restore button () in the upper left corner of the image window.
- **2** In Photoshop, select the Pineapple copy layer in the Layers panel to make it the active layer.

► Tip: If you're adding artwork from a Creative Cloud library, you can simply drag and drop it from the Libraries panel into a Photoshop document. You can also do this with Adobe Stock images stored in your Creative Cloud Libraries.

## **Blending modes**

Blending modes affect how the color pixels on one layer blend with pixels on the layers beneath them. The default blending mode, Normal, hides pixels beneath the top layer unless the top layer is partially or completely transparent. Each of the other blending modes let you control the way the pixels in the layers interact with each other.

Often, the best way to see how a blending mode affects your image is simply to try it. You can easily experiment with different blending modes in the Layers panel, applying one after another to compare the effects. As you begin experimenting, keep in mind how different groups of blending modes affect an image. Generally, if you want to:

- Darken your image, try Darken, Multiply, Color Burn, Linear Burn, or Darker Color.
- Lighten your image, try Lighten, Screen, Color Dodge, Linear Dodge, or Lighter Color.
- Increase the contrast in the image, try Overlay, Soft Light, Hard Light, Vivid Light, Linear Light, Pin Light, or Hard Mix.
- Change the actual color values of the image, try Hue, Saturation, Color, or Luminosity. ٠
- Create an inversion effect, try Difference or Exclusion. •

The following blending modes often come in handy, and can be a good place to start your experimentation:

- Multiply does just what the name implies: it multiplies the color in the underlying layers with the color in the top layer.
- Lighten replaces pixels in the underlying layers with those in the top layer whenever the pixels in the top layer are lighter.
- **Overlay** multiplies either the colors or the inverse of the colors, depending on the underlying layers. Patterns or colors overlay the existing pixels while preserving the highlights and shadows of the underlying layers.

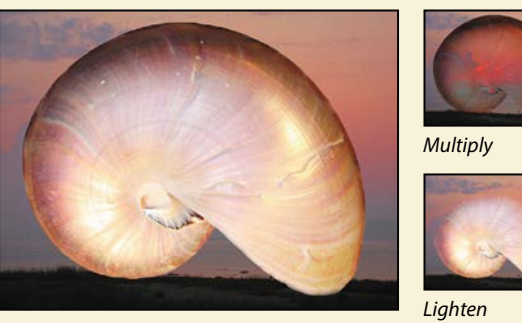

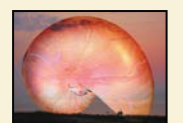

Overlay

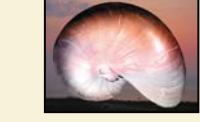

Luminosity

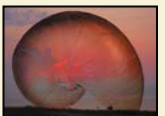

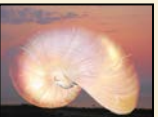

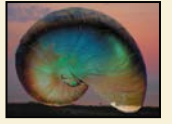

Difference

- **Luminosity** replaces only the luminance of the underlying colors with that of the top layer.
- Difference subtracts darker colors from lighter ones.

- **3** In Explorer (Windows) or the Finder (Mac), navigate to the Lessons folder you downloaded from the peachpit.com website. Then navigate to the Lesson04 folder.
- 4 Select Flower2.psd, and drag it from Explorer or the Finder onto your image.

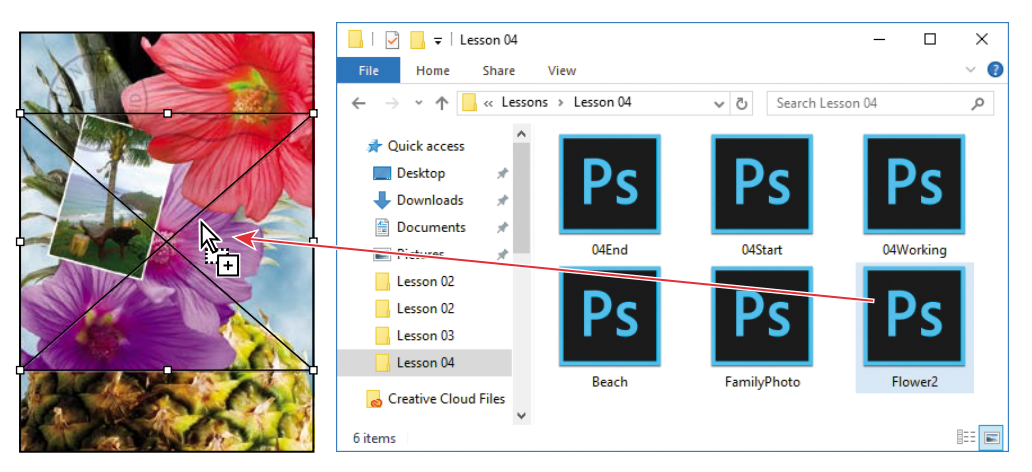

**Tip:** You can drag images from a Bridge window to Photoshop as easily as you can drag from the Windows or Mac desktop. The Flower2 layer appears in the Layers panel, directly above the Pineapple copy layer. Photoshop places the image as a Smart Object, which is a layer you can edit without making permanent changes. You'll work more extensively with Smart Objects in Lesson 8.

**5** Position the Flower2 layer in the lower left corner of the postcard, so that about half of the top flower is visible.

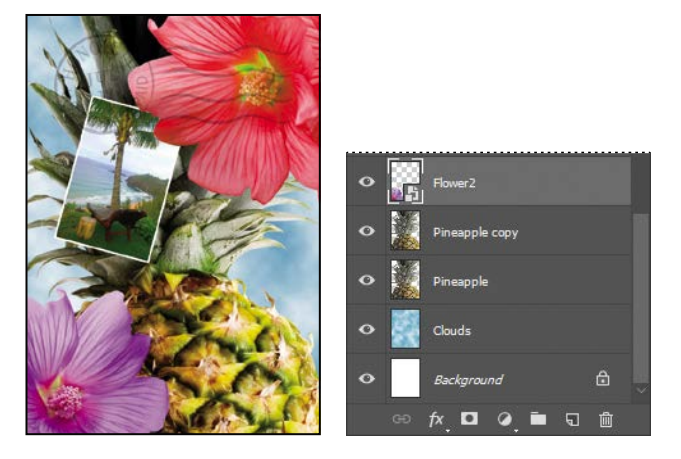

6 Click the Commit Transform button ( $\checkmark$ ) in the options bar to accept the layer.

## Adding text

Now you're ready to create some type using the Horizontal Type tool, which places the text on its own type layer. You'll then edit the text and apply a special effect.

- **1** Make the HAWAII layer visible. You'll add text just below this layer, and apply special effects to both layers.
- 2 Choose Select > Deselect Layers, so that no layers are selected.
- **3** In the Tools panel, select the Horizontal Type tool (**T**). Then, choose Window > Character to open the Character panel. Do the following in the Character panel:
  - Select a serif font (we used Birch Std; if you use a different font, adjust other settings accordingly).
  - Select a font style (we used Regular).
  - Select a large font size (we used 36 points).
  - Select a large tracking value (() (we used 250).
  - Click the color swatch, select a shade of grassy green in the Color Picker, and click OK to close the Color Picker.
  - Click the Faux Bold button (**T**).
  - Click the All Caps button (**TT**).
  - Select Crisp from the Anti-aliasing menu (aa).
- 4 Click just below the "H" in the word "HAWAII," and type Island Paradise. Then click the Commit Any Current Edits button (✓) in the options bar.

The Layers panel now includes a layer named Island Paradise with a "T" thumbnail, indicating that it is a type layer. This layer is at the top of the layer stack.

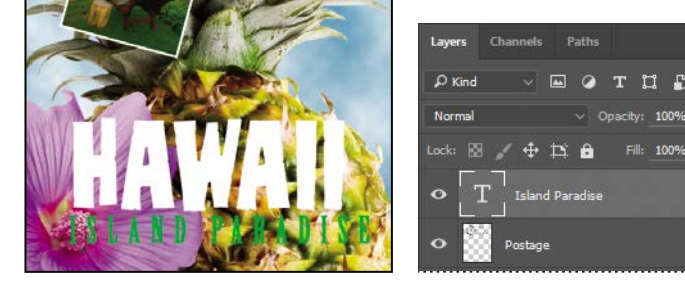

The text appears where you clicked, which probably isn't exactly where you want it to be positioned.

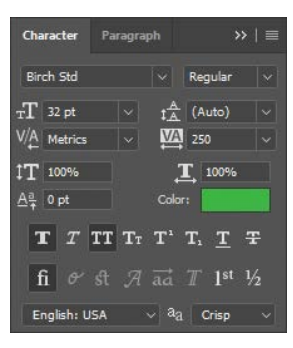

• Note: If you make a mistake when you click to set the type, simply click away from the type and repeat step 4.

5 Select the Move tool (+), and drag the "Island Paradise" text so that it is centered below "HAWAII."

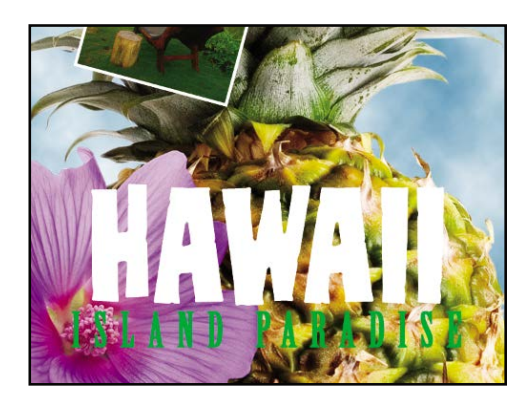

## Applying a gradient to a layer

You can apply a color gradient to all or part of a layer. In this example, you'll apply a gradient to the word "HAWAII" to make it more colorful. First you'll select the letters, and then you'll apply the gradient.

- 1 Select the HAWAII layer in the Layers panel to make it active.
- **2** Right-click or Control-click the thumbnail in the HAWAII layer, and choose Select Pixels.

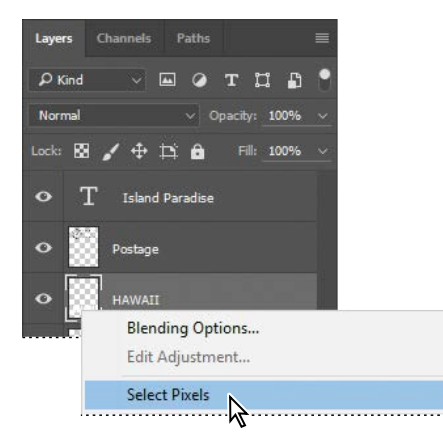

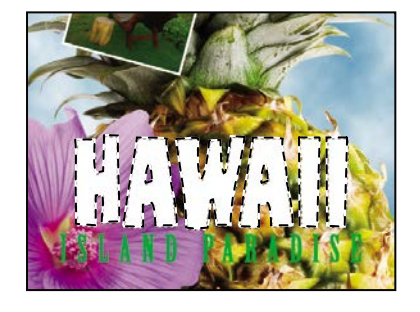

• Note: Make sure you click the thumbnail, rather than the layer name, or you'll see the wrong context menu. Everything on the HAWAII layer (the white lettering) is selected. Now that you've selected the area to fill, you'll apply a gradient.

- **3** In the Tools panel, select the Gradient tool ().
- **4** Click the Foreground Color swatch in the Tools panel, select a bright shade of orange in the Color Picker, and click OK. The Background Color should still be white.
- 5 In the options bar, make sure that Linear Gradient (III) is selected.
- 6 In the options bar, click the arrow next to the Gradient Editor box to open the Gradient Picker. Select the Foreground To Background swatch (it's the first one), and then click anywhere outside the gradient picker to close it.

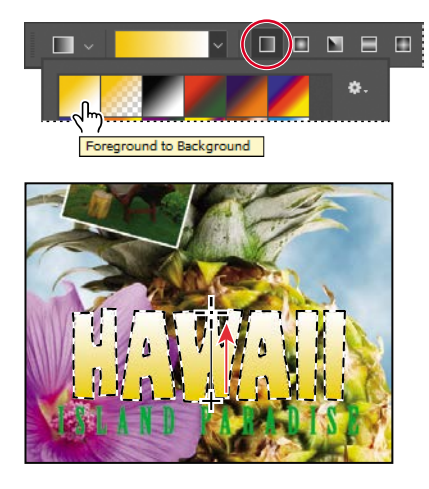

7 With the selection still active, drag the Gradient tool from the bottom to the top of the letters. If you want to be sure you drag straight up, press the Shift key as you drag. When the pointer reaches the top of the letters, release the mouse button.

The gradient extends across the type, starting with orange at the bottom and gradually blending to white at the top.

- **8** Choose Select > Deselect to deselect the HAWAII type.
- **9** Save the work you've done so far.

• Note: Though the layer contains the word "HAWAII," it is not a type layer. The text has been rasterized.

► Tip: To list the gradient options by name rather than by sample, click the menu button in the gradient picker, and choose either Small List or Large List. Or, hover the pointer over a thumbnail until a tool tip appears, showing the gradient name.

## Applying a layer style

You can enhance a layer by adding a shadow, stroke, satin sheen, or other special effect from a collection of automated and editable layer styles. These styles are easy to apply, and they link directly to the layer you specify.

Like layers, layer styles can be hidden by clicking eye icons (•) in the Layers panel. Layer styles are nondestructive, so you can edit or remove them at any time. You can apply a copy of a layer style to a different layer by dragging the effect onto the destination layer.

Earlier, you used a layer style to add a stroke to the beach photo. Now, you'll add drop shadows to the text to make it stand out.

- 1 Select the Island Paradise layer, and then choose Layer > Layer Style > Drop Shadow.
- 2 In the Layer Style dialog box, make sure that the Preview option is selected, and then, if necessary, move the dialog box so that you can see the Island Paradise text in the image window.
- **3** In the Structure area, select Use Global Light, and then specify the following settings:
  - Blend Mode: Multiply
  - Opacity: 75%
  - Angle: 78 degrees
  - Distance: 5 px
  - Spread: 30%
  - Size: 10 px

| Layer Style      |                          |                           | ×         |
|------------------|--------------------------|---------------------------|-----------|
| Styles           | Drop Shadow<br>Structure |                           | ок        |
| Blending Options |                          | Multiply ~                | Cancel    |
| Bevel & Emboss   |                          | %                         |           |
| Contour          |                          | 🕡 78 🔹 🗹 Use Global Light | New Style |
| Texture          |                          |                           | Preview   |
| Stroke           | Distance:<br>Spread:     | 30 %                      |           |
| Inner Shadow     |                          | ▲ <u>10</u> px            |           |
| Inner Glow       | Quality                  |                           |           |
| Satin            | Contour:                 | Anti-aliased              |           |
| Color Overlay    | Noice                    |                           |           |
| Destadorto       | <br>nuce.                |                           |           |

Tip: To change the Global Light settings, choose Layer > Layer Style > Global Light. When Use Global Light is selected, one "master" lighting angle is available in all the layer effects that use shading. If you set a lighting angle in one of these effects, every other effect with Use Global Light selected inherits the same angle setting.

► Tip: You can also open the Layer Style dialog box by clicking the Add A Layer Style button at the bottom of the Layers panel and then choosing a layer style, such as Bevel And Emboss, from the pop-up menu. Angle determines the lighting angle at which the effect is applied to the layer. Distance determines the offset distance for a shadow or satin effect. Spread determines how gradually the shadow fades toward the edges. Size determines how far the shadow extends.

Photoshop adds a drop shadow to the "Island Paradise" text in the image.

4 Click OK to accept the settings and close the Layer Style dialog box.

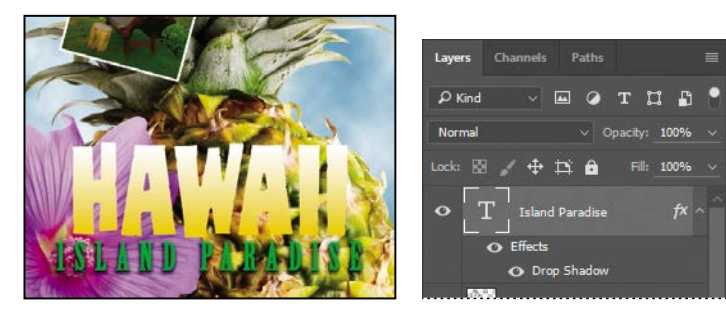

Photoshop nests the layer style in the Island Paradise layer. First it lists Effects, and then the layer styles applied to the layer. An eye icon (④) appears next to the effect category and next to each effect. To turn off an effect, click its eye icon. Click the visibility column again to restore the effect. To hide all layer styles, click the eye icon next to Effects. To collapse the list of effects, click the arrow next to the layer.

- 5 Make sure that eye icons appear for both items nested in the Island Paradise layer.
- 6 Press Alt (Windows) or Option (Mac), and in the Layers panel, drag the Effects listing or the fx symbol (f\*) for the Island Paradise layer onto the HAWAII layer.

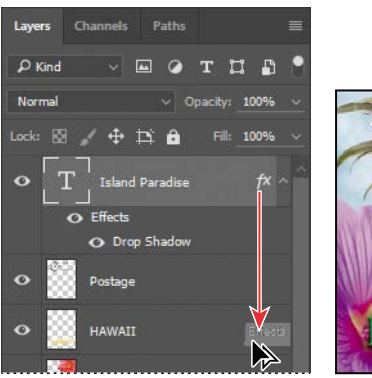

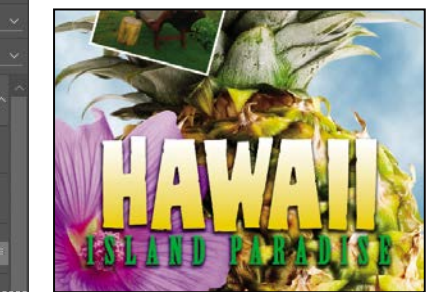

The Drop Shadow layer style is applied to the HAWAII layer, copying the settings you applied to the Island Paradise layer. Now you'll add a green stroke around the word HAWAII.

▶ Tip: If you expect to use a layer style frequently in multiple documents, add it to your Creative Cloud Libraries. Select a layer using the style, then click the Add Layer Style button at the bottom of the Libraries panel. Now that style is available to any open Photoshop document.

- 7 Select the HAWAII layer in the Layers panel, click the Add A Layer Style button (*fx*) at the bottom of the panel, and then choose Stroke from the pop-up menu.
- 8 In the Structure area of the Layer Styles dialog box, specify the following settings:
  - Size: 4 px
  - Position: Outside
  - Blend Mode: Normal
  - Opacity: 100%
  - Color: Green (Select a shade that goes well with the one you used for the "Island Paradise" text.)

| Layer Style      |                       | ×           |
|------------------|-----------------------|-------------|
| Styles           | Stroke<br>Structure   | ОК          |
| Blending Options | Size: 🦲 📕 pi          | x Cancel    |
| Bevel & Emboss   | Position: Outside V   |             |
| Contour          | Blend Mode: Normal V  | New Style   |
| Texture          | Opacity: <u>100</u> % | • 🔽 Preview |
| Stroke           | Fill Tyme: Color 🗸    |             |
| Inner Shadow     |                       |             |
| Inner Glow       | Color:                |             |
| Satin            |                       |             |
| Color Overlay    |                       |             |
| Gradient Overlay |                       |             |

**9** Click OK to apply the stroke.

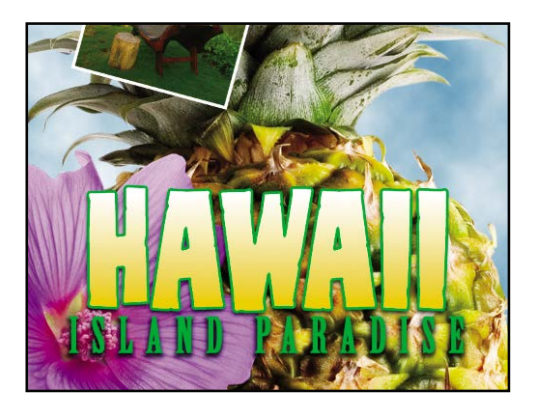

Now you'll add a drop shadow and a satin sheen to the flower.

Julieanne Kost is an official Adobe Photoshop evangelist.

# Tool tips from the Photoshop evangelist

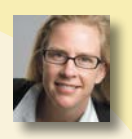

#### **Blending effects**

Blending layers in a different order or on different groups changes the effect. You can apply a blending mode to an entire layer group and get a very different result than if you apply the same blending mode to each of the layers individually. When a blending mode is applied to a group, Photoshop treats the group as a single merged object and then applies the blending mode. Experiment with blending modes to get the effect you want.

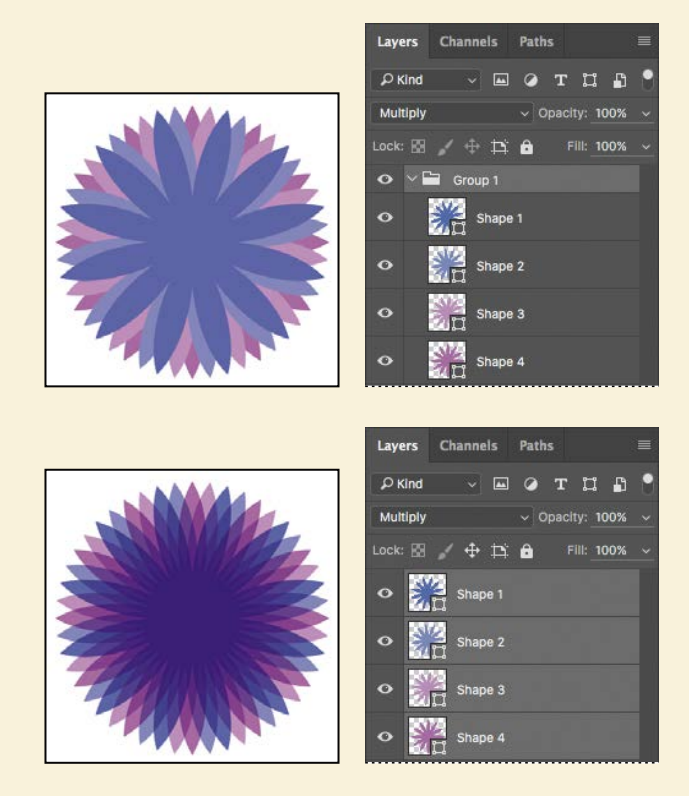

- 10 Select the Flower layer, and choose Layer > Layer Style > Drop Shadow. Then change the following settings in the Structure area:
  - Opacity: **60**%
  - Distance: 13 px
  - Spread: 9%.
  - Make sure Use Global Light is selected, and that the Blend Mode is Multiply. Do not click OK.

| Layer Style      |   |                          |                      | ×         |
|------------------|---|--------------------------|----------------------|-----------|
| Styles           |   | Drop Shadow<br>Structure |                      | ОК        |
| Blending Options |   | Blend Mode: Multiply     | ~                    | Cancel    |
| Bevel & Emboss   |   | Opacity:                 | %                    |           |
| Contour          |   |                          | 🛛 🗹 Use Global Light | New Style |
| C Texture        |   | Distance:                |                      | Preview   |
| Stroke           |   | Spread:                  |                      |           |
| Inner Shadow     |   | Size:                    |                      |           |
| Inner Glow       |   | Quality                  |                      |           |
| 🗌 Satin          |   | Contour:                 | 5-aliased            |           |
| Color Overlay    |   | Noiser                   |                      |           |
| Gradient Overlay |   |                          |                      |           |
| Pattern Overlay  |   | Make Default             | Reset to Default     |           |
| Outer Glow       |   |                          |                      |           |
| ✓ Drop Shadow    | ÷ |                          |                      |           |
|                  |   |                          |                      |           |

• Note: Be sure to click the word Satin. If you click only the check box, Photoshop applies the layer style with its default settings, but you won't see the options.

- **11** With the Layer Style dialog box still open, click the word Satin on the left to select it and display its options. Then make sure Invert is selected, and apply the following settings:
  - Color (next to Blend Mode): Fuchsia (choose a color that complements the flower color)
  - Opacity: **20**%
  - Distance: 22 px

The Satin layer effect applies interior shading to create a satiny finish. The contour controls the shape of the effect; Invert flips the contour curve.

| Layer Style      |   |                             |                                                                                                    |
|------------------|---|-----------------------------|----------------------------------------------------------------------------------------------------|
| Styles           |   | Satin<br>Structure          | ОК                                                                                                    |
| Blending Options |   | Blend Mode: Multiply ~      | Cancel                                                                                                    |
| Bevel & Emboss   |   | Opacity: 20 %               | Califer                                                                                                    |
| Contour          |   | Angle: 90 °                 | New Style                                                                                                    |
| Texture          |   |                             | Preview                                                                                                    |
| Stroke           |   | Size: 80 px                 |                                                                                                    |
| Inner Shadow     |   | Contour:                    |                                                                                                    |
| Inner Glow       |   | ☑ Invert                    |                                                                                                    |
| Satin            |   | Make Default Reset to Defau | uit in the second second second second second second second second second second second second second second se |
| Color Overlay    | Ŧ |                             |                                                                                                    |

#### 12 Click OK to apply both layer styles.

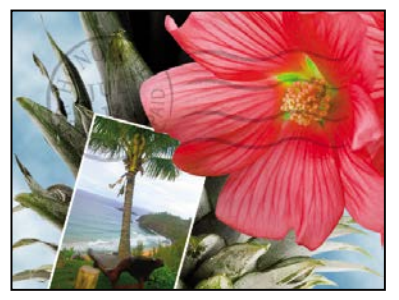

Before applying layer styles

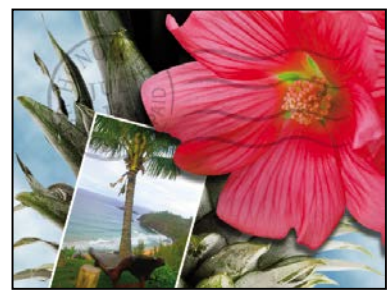

The flower with the drop shadow and satin layer styles applied

## Adding an adjustment layer

Adjustment layers can be added to an image to apply color and tonal adjustments without permanently changing the pixel values in the image. For example, if you add a Color Balance adjustment layer to an image, you can experiment with different colors repeatedly, because the change occurs only on the adjustment layer. If you decide to return to the original pixel values, you can hide or delete the adjustment layer.

You've used adjustment layers in other lessons. Here, you'll add a Hue/Saturation adjustment layer to change the color of the purple flower. An adjustment layer affects all layers below it in the image's stacking order unless a selection is active when you create it or you create a clipping mask.

- 1 Select the Flower2 layer in the Layers panel.
- 2 Click the Hue/Saturation icon in the Adjustments panel to add a Hue/Saturation adjustment layer.

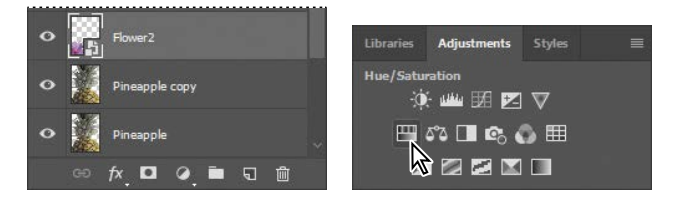

- **3** In the Properties panel, apply the following settings:
  - Hue: **43**
  - Saturation: 19
  - Lightness: 0

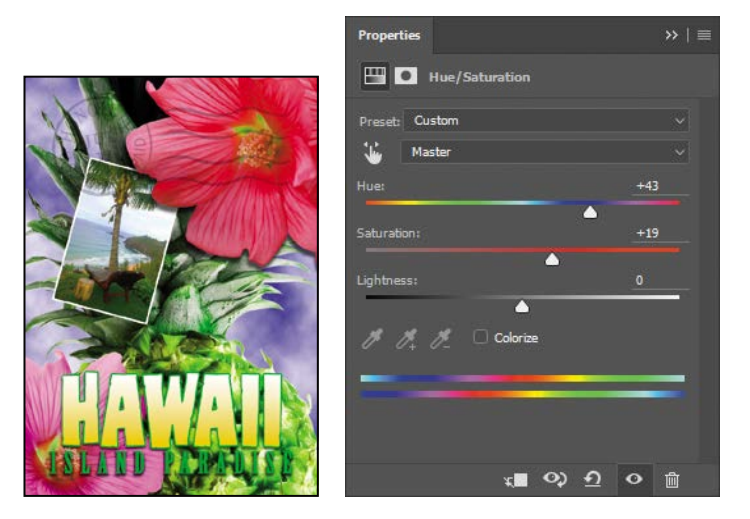

The changes affect the Flower2, Pineapple Copy, Pineapple, Clouds, and Background layers. The effect is interesting, but you want to change only the Flower2 layer.

4 Right-click (Windows) or Control-click (Mac) the layer name on the Hue/ Saturation adjustment layer, and choose Create Clipping Mask.

| • | 🖽 🕄 Hue/Si       | aturation 1                              | • F Hue/Saturation 1 |
|---|------------------|------------------------------------------|----------------------|
| • | Flower2          | Disable Layer Mask<br>Enable Vector Mask | • Flower2            |
| 0 | Pineapple co     | Create Clipping Mask                     | • Pineapple copy     |
|   | ⇔ fx <b>,⊡</b> ( | Select Linked Layers                     | ତ fx୍ 🗖 ଡ଼ି 🖬 🗊      |

An arrow appears in the Layers panel, indicating that the adjustment layer applies only to the Flower2 layer. You'll learn more about clipping masks in Lessons 6 and 7.

• Note: Be sure to click the layer name, not the thumbnail, to see the appropriate context menu.

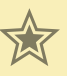

## Extra credit

#### Using an effect more than once in a layer style

A great way to add visual impact to a design element is to apply multiple instances of effects such as strokes, glows, or shadows. You don't have to duplicate layers to do this, because you can apply multiple instances of an effect inside the Layer Styles dialog box.

- 1 Open 04End.psd in your Lesson04 folder.
- 2 In the Layers panel, double-click the Drop Shadow effect applied to the HAWAII layer.
- 3 Click the + button next to the Drop Shadow effect, and select the second Drop Shadow effect.

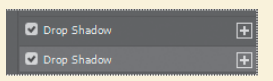

Now for the fun part! You can adjust your second drop shadow to change options such as color, size, and opacity.

4 In the Drop Shadow options, click the color swatch, move the pointer outside the Layer Style dialog box so that the pointer changes into an eyedropper, and click the bottom flower to sample its pink color. Then match the Drop Shadow settings as shown below, and click OK.

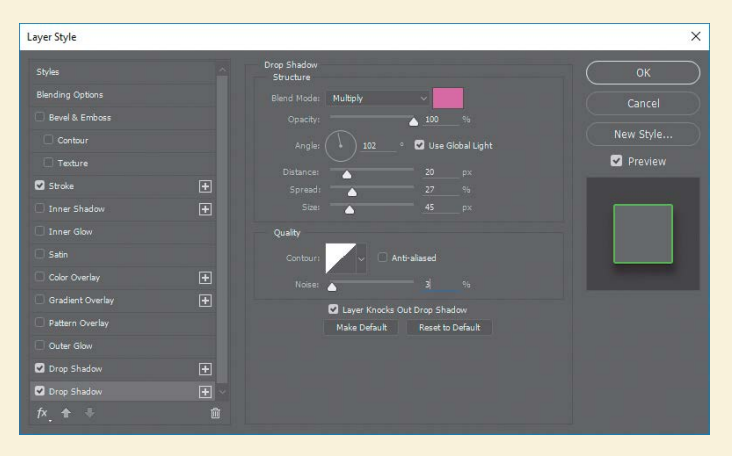

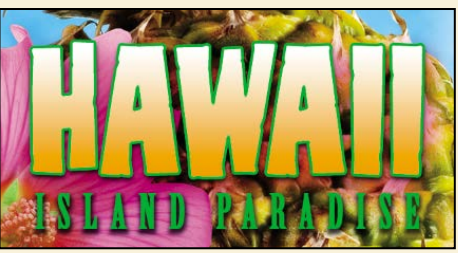

5 The new pink drop shadow helps the HAWAII text pop off the page.

## **Updating layer effects**

Layer effects are automatically updated when you make changes to a layer. You can edit the text and watch how the layer effect tracks the change.

- 1 Select the Island Paradise layer in the Layers panel.
- **2** In the Tools panel, select the Horizontal Type tool (**T**).
- 3 In the options bar, set the font size to 32 points, and press Enter or Return.

Although you didn't select the text by dragging the Type tool (as you would have to do in a word processing program), "Island Paradise" now appears in 32-point type.

4 Using the Horizontal Type tool, click between "Island" and "Paradise," and type of.

As you edit the text, the layer styles are applied to the new text.

- 5 You don't actually need the word "of," so delete it.
- **6** Select the Move tool (+), and drag "Island Paradise" to center it beneath the word "HAWAII."

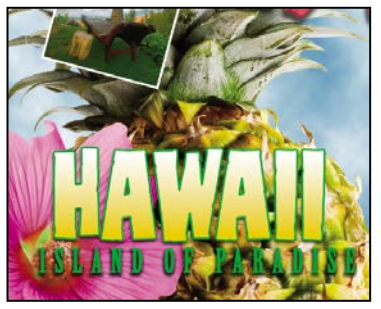

When you add text, layer effects are automatically applied.

**7** Choose File > Save.

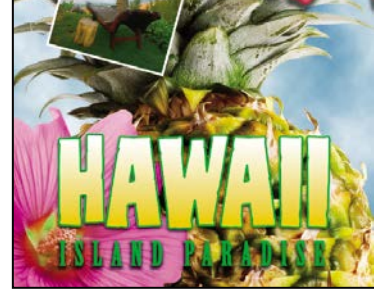

Center the text beneath the word "HAWAII."

## Adding a border

The Hawaii postcard is nearly done. The elements are almost all arranged correctly in the composition. You'll finish up by positioning the postmark and then adding a white postcard border.

1 Select the Postage layer, and then use the Move tool (+) to drag it to the middle right of the image, as in the illustration.

Tip: You can search for layers in the Layers panel by layer type, layer name, effect, mode, attribute, and color. You can also display only the selected layers: choose Select > Isolate Layers, or choose Selected from the Kind menu in the Layers panel to enter Isolation Mode.

• Note: You don't have to click the Commit Any Current Edits button after making the text edits, because selecting the Move tool has the same effect.

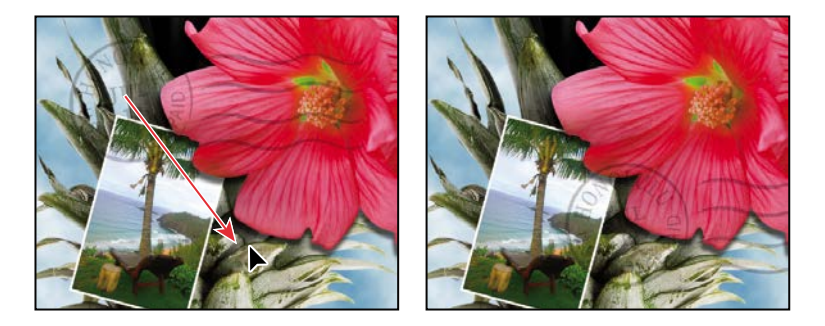

- 2 Select the Island Paradise layer in the Layers panel, and then click the Create A New Layer button (𝔄) at the bottom of the panel.
- **3** Choose Select > All.
- 4 Choose Select > Modify > Border. In the Border Selection dialog box, type 10 pixels for the Width, and click OK.
- A 10-pixel border is selected around the entire image. Now, you'll fill it with white.
- 5 Select white for the Foreground Color, and then choose Edit > Fill.
- 6 In the Fill dialog box, choose Foreground Color from the Contents menu, and click OK.

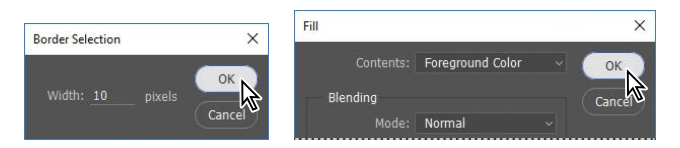

- 7 Choose Select > Deselect.
- 8 Double-click the Layer 1 name in the Layers panel, and rename the layer Border.

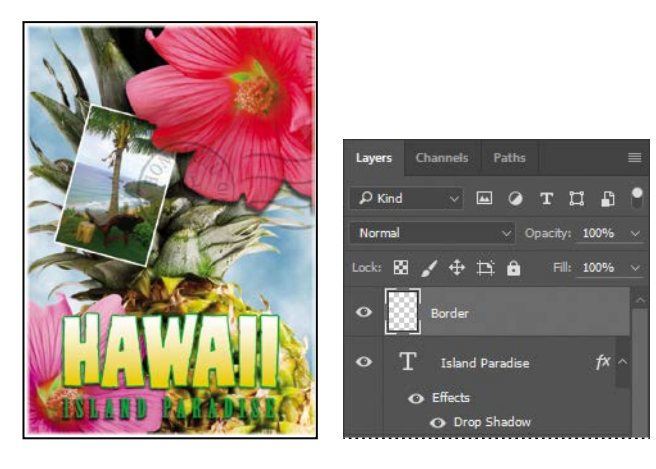

## Flattening and saving files

When you finish editing all the layers in your image, you can merge or *flatten* layers to reduce the file size. Flattening combines all the layers into a single background layer. However, you cannot edit layers once you've flattened them, so you shouldn't flatten an image until you are certain that you're satisfied with all your design decisions. Rather than flattening your original PSD files, it's a good idea to save a copy of the file with its layers intact, in case you need to edit a layer later.

• Note: If the sizes do not appear in the status bar, click the status bar pop-up menu arrow, and choose Document Sizes. To appreciate what flattening does, notice the two numbers for the file size in the status bar at the bottom of the image window. The first number represents what the file size would be if you flattened the image. The second number represents the file size without flattening. This lesson file, if flattened, would be 2–3MB, but the current file is much larger. So flattening is well worth it in this case.

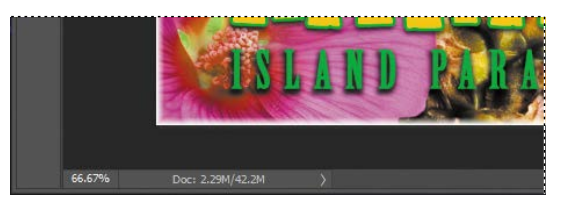

- Select any tool but the Type tool (T), to be sure that you're not in text-editing mode. Then choose File > Save (if it is available) to be sure that all your changes have been saved in the file.
- **2** Choose Image > Duplicate.
- 3 In the Duplicate Image dialog box, name the file **04Flat.psd**, and click OK.
- 4 Leave the 04Flat.psd file open, but close the 04Working.psd file.
- 5 Choose Flatten Image from the Layers panel menu.

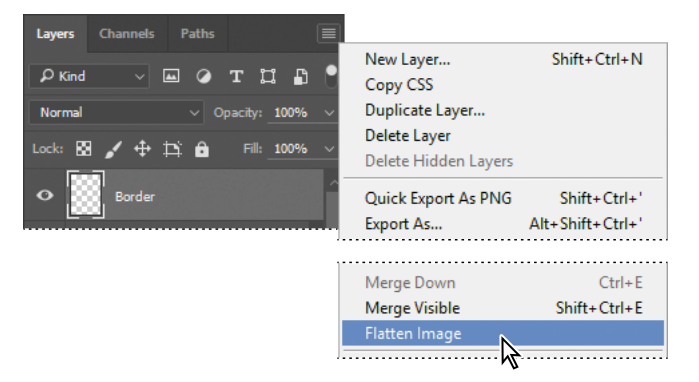

Only one layer, named Background, remains in the Layers panel.

- 6 Choose File > Save. Even though you chose Save rather than Save As, the Save As dialog box appears.
- 7 Make sure the location is the Lessons/Lesson04 folder, and then click Save to accept the default settings and save the flattened file.

You have saved two versions of the file: a one-layer, flattened copy as well as the original file, in which all the layers remain intact.

You've created a colorful, attractive postcard. This lesson only begins to explore the vast possibilities and the flexibility you gain when you master the art of using Photoshop layers. You'll get more experience and try out different techniques for layers in almost every chapter as you move forward in this book.

## About layer comps

The Layer Comps panel (choose Window > Layer Comps) provides one-click flexibility in switching between different views of a multilayered image file. A layer comp is simply a definition of the settings in the Layers panel. You work with them in the Layer Comps panel (choose Window > Layer Comps). Once you've defined a layer comp, you can change as many settings as you please in the Layers panel and then create another layer comp to preserve that configuration of layer properties. Then, by switching from one layer comp to another, you can quickly review the two designs. The beauty of layer comps becomes apparent when you want to demonstrate a number of possible design arrangements. When you've created a few layer comps, you can review the design variations without having to tediously select and deselect eye icons or change settings in the Layers panel.

Say, for example, that you are designing a brochure, and you're producing a version in English as well as in French. You might have the French text on one layer, and the English text on another in the same image file. To create two different layer comps, you would simply turn on visibility for the French layer and turn off visibility for the English layer, and then click the Create New Layer Comp button in the Layer Comps panel. Then you'd do the inverse—turn on visibility for the English layer and turn off visibility for the French layer, and click the Create New Layer Comp button—to create an English layer comp. To view the different layer comps, click the Layer Comp box for each comp in the Layer Comps panel in turn.

Layer comps can be an especially valuable feature when the design is in flux or when you need to create multiple versions of the same image file. If some aspects need to stay consistent among layer comps, you can change the visibility, position, or appearance of one layer in a layer comp and then sync it to see that change reflected in all the other layer comps. ► **Tip:** If you want to flatten only some of the layers in a file, click the eye icons to hide the layers you don't want to flatten, and then choose Merge Visible from the Layers panel menu.

## Extra credit

#### **Exploring design options with Adobe Stock**

Visualizing different ideas for a design project is easier when you can experiment with images. The Libraries panel in Photoshop gives you direct access to millions of Adobe Stock images. We'll add a stock image of a ukulele to this lesson's composition.

- 1 In the Lesson04 folder, open 04End.psd. Save it as 04End\_Working.
- 2 In the Layers panel, select the Beach layer.
- 3 In the Libraries panel, make sure the search field is set to Search Adobe Stock, type ukulele into the field, and locate a vertical image of a ukulele on a white background with no shadow.
- 4 Drag the ukulele image into the document. Shift-drag a corner handle to proportionally scale the image to about 25% of its original size. Apply the changes to finish importing the image.
- 5 Click the S in the search field to close the search results. Notice that the image was automatically added to the current library.
- 6 Now remove the background. With the Ukulele layer selected, choose the Magic Wand tool in the Tools panel, and click anywhere within the white background. Choose the Rectangular Marquee tool, and Shift-drag around the numbers in the bottom right corner to include them in the selection. Alt/Option-click the Add Layer Mask button (
- 7 With the Move tool, drag the Ukulele to the upper left corner so that it partially overlaps with the small photo of the beach view. You've just added an Adobe Stock photo to your postcard image!

#### Licensing an image

Until it's licensed, the ukulele image is a low-resolution version with an Adobe Stock watermark. You don't have to license the ukulele image used here, but you must license images used in a final project. To do that, right-click/Control-click the image in the Libraries panel,

choose License Image, and then follow the prompts. After licensing, the image is automatically replaced with a high-resolution version without a watermark.

| Single snoge             | Subscription plant Louis more                                                                                                    |
|--------------------------|----------------------------------------------------------------------------------------------------|
| Duty this image<br>U2000 | <ul> <li>Distander Images a month</li> <li>Distander Images a month</li> <li>USS98/month, annual plan past<br/>monthly</li> <li>Balaver up to 20 standard images<br/>anth moneal</li> <li>Cancel rok-free within: the find markh</li> </ul> |

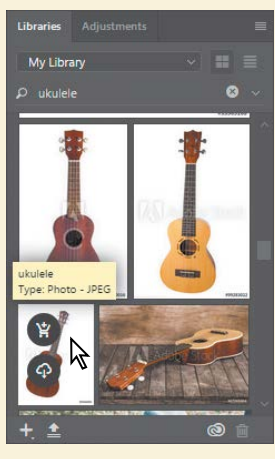

Adobe Stock search results

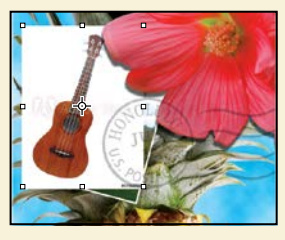

Stock image in document

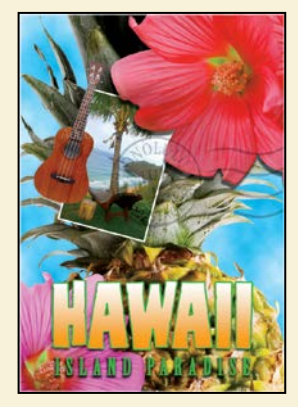

You've added a new element to your postcard using Adobe Stock!

## **Review questions**

- 1 What is the advantage of using layers?
- 2 When you create a new layer, where does it appear in the Layers panel stack?
- 3 How can you make artwork on one layer appear in front of artwork on another layer?
- 4 How can you apply a layer style?
- **5** When you've completed your artwork, what can you do to minimize the file size without changing the quality or dimensions?

## **Review answers**

- 1 Layers let you move and edit different parts of an image as discrete objects. You can also hide individual layers as you work on other layers.
- 2 A new layer always appears immediately above the active layer.
- 3 You can make artwork on one layer appear in front of artwork on another layer by dragging layers up or down the stacking order in the Layers panel, or by using the Layer > Arrange subcommands—Bring To Front, Bring Forward, Send To Back, and Send Backward. However, you can't change the layer position of a background layer.
- **4** To apply a layer style, select the layer, and then click the Add A Layer Style button in the Layers panel, or choose Layer > Layer Style > [style].
- **5** To minimize file size, you can flatten the image, which merges all the layers onto a single background. It's a good idea to duplicate image files with layers intact before you flatten them, in case you have to make changes to a layer later.

# **INDEX**

#### **SYMBOLS**

3D Axis widget 363
3D features 360–371
3D layers 361
3D print settings 366
3D scenes

positioning elements in 364
printing 365

3D tools 361

## Α

actions batch-playing 320 playing 320 recording 315-320 stopping recording 320 action sets 316 Actions panel 315 Add Artboard button 324 Add Audio option 265 Add Layer Mask button 104 Add Media button 256 Add Noise filter 225 Adjustment Brush tool (Camera Raw) 303 adjustment layers 97-98 Black & White 50, 261 Brightness/Contrast 223 Channel Mixer 223 Curves 17, 110-111, 300 defined 17 Exposure 224 Hue/Saturation 97 Levels 120, 290 using in video 260 Adobe Bridge adding favorites 37 Favorites panel 37

installing 3 opening files in Camera Raw from 274 opening files in Photoshop from 36 Adobe Camera Raw adjusting white balance in 277 Adjustment Brush tool 303 Basic panel 280 Detail panel 282 opening images in 274 Open Object button 287 saving files in 288 synchronizing settings across images 283 using as a filter 303-304 version 272 workflow 275 workspace 275 Adobe Capture CC 203 Adobe Creative Cloud desktop application 3 mobile apps 203, 332 portfolio online 354 Adobe Generator 322 Adobe Illustrator importing Smart Objects from 200 importing text from 200-201 Adobe Photoshop CC installing 3 new features 2 resetting the default preferences for 10 starting 3, 10 work area 10-31 Adobe Photoshop CC Classroom in a Book (2017 release) about 1 lesson files and Web Edition 4 prerequisites 2 Adobe Photoshop Lightroom 292-293 Adobe Portfolio 354

Adobe Preview CC 332 Adobe Stock designing with 104 Libraries panel import 86 licensing 104 Search Adobe Stock command 78 in Start workspace 11 Aligned option 47 alpha channels 142, 157 about 143, 159 anchor points 191, 194 animating position 262 text 258 anti-aliasing 62 application frame, Mac 12 Apply Layer Comp box 103 arrow keys, nudging with 59-60 artboards 322 adding 324 Artboard tool 324 duplicating 322 exporting 330 mobile devices and 325 presets for sizes 324 resizing 327 Artboard tool 324, 327 audio adding to a video timeline 265 fading 266 muting 266-267 shortening clips 265 Audio track 265 Auto-Align Layers 129 Auto Enhance option 56 automating tasks 315-322 axes, 3D 363

## В

background layer about 74 converting to a regular layer 76, 318 erasing 79 overview 76 barrel distortion, correcting 124 Basic panel (in Camera Raw) 280 batch-playing actions 320 Bevel & Emboss effect 201 bitmap images overview 10, 188 vector graphics vs. 188-189 black and white, converting color images in Photoshop 50 black point 280 Black & White adjustment layer 50, 261 blemishes, removing 44 Blend Images Together option 119 blending colors with a photograph 242 blending modes achieving different effects with 95 applying to layers 83 Luminosity 228 Multiply 83 Overlay 83 overview 82 Bloat tool in the Liquify filter 217 blur caused by camera motion, removing 138 Field Blur 116 Iris Blur 114-115, 116, 222 Path Blur 116, 117 restore noise 117 Spin Blur 116 surface blur 301-302 Tilt-Shift 116 Blur Effects panel 117 Blur Gallery 114-117 borders adding 79, 100 discarding 39 Bridge. See Adobe Bridge brightening an image 110-111, 120 Brightness/Contrast adjustment layer 223 bristle tips 232 Browse In Bridge command 36 brushes loading with color 239 presets 240 settings 233 Shape Dynamics options 245

Brush panel 233 Brush Pose settings 245 Brush Presets panel 241 Brush tool 20 setting options 154 buttons creating in Photoshop 309–315 duplicating 314

## С

calibration, monitor 347 Camera Raw. See Adobe Camera Raw camera raw images cameras supported by Adobe Camera Raw 273 creating 273 file formats for saving 288 histogram 282 opening 274-275 overview 273 proprietary 272 saving 285-286 sharpening 282 white balance and exposure adjustment 277-278 Camera Shake Reduction filter 138 cameras, in 3D layers 361 changing the angle of 364 camera views 364 Camera widget 363 canvas 318 Canvas Size 318 center point, selecting from 66 channel masks 143 Channel Mixer adjustment layer 223 channels alpha channels 157, 159 overview 142, 157 Channels panel 142 Character panel 89 checkerboard transparency indicator 79 chromatic aberration 124 Classroom in a Book 1 Clean Brush After Every Stroke icon 238 clean brush (Mixer Brush tool) 238 clipping masks about 143, 165 creating 168-170, 339 indicator 170 in placed video assets 261 shortcut 170 closed paths 189, 191 closing a Photoshop file 12 Clouds filter 86 CMYK color mode, converting to 342 CMYK color model 342 defined 347 gamut 347 collaborating with libraries 203 color additive 342 adjusting overall 40 changing foreground 18 converting to black and white 50 default foreground and background 222 default text 168 managed workflow 348-349 mixing with the Mixer Brush 237 out-of-gamut 342 previewing CMYK values in RGB mode 343 sampling 18, 233 selecting by 54 selecting using the Swatches panel 24-25 softening edge transitions 62 Color blending mode 218 color casts, removing 40 color comp 352 color management 347, 348 Color Overlay 201 Color panel 28 color profiles 347 Color Range, Skin Tones option 299 Color Settings dialog box 348-349 color settings, saving and restoring 5 color space 347 combining images 77-80, 80-82 in a panorama 118-121 with different perspectives 134-138

commands, keyboard shortcuts for 377 Commit Any Current Edits button 100 Commit Transform button 201 Content-Aware Crop 122 content-aware fill with panoramas 118 Content-Aware Move tool 130, 131 Content-Aware Patch tool 45 Content panel, in Bridge 37 context menus 19 annotations 182 type 172, 175 Contrast slider in Camera Raw 280 Control Timeline Magnification slider 257 Convert for Smart Filters 303 converting images to black and white 50 copying and anti-aliasing 62 commands 69 images 102, 344 images, and centering 77 layers 77-79 selections 68, 69 settings in Camera Raw 283 Copy Merged command 69 corner points 191 creases, repairing 44 Create Video Timeline 255 Creative Cloud. See Adobe Creative Cloud Crop and Straighten Photos command 39 cropping images 38-39, 69-70 Content-Aware Crop 122 cropping shield 38 Crop tool 38 Cross Fade transition 264 curved paths 191 Curves adjustment layers 17-18, 110, 300 customizing the user interface 30 cutouts 200-201

## D

Default Foreground And Background Colors 222 defaults, resetting 5, 10 Delete Cropped Pixels option 38 depth of field, extending 127 deselecting selections 57 Detail panel in Camera Raw 282 Difference Clouds filter 222 Direct Selection tool 191 discretionary ligatures 179 distortions, correcting 134 DNG file format 288 docking panels 27 document size, displaying 102 Dodge tool 297-298 drag-and-drop importing 86 Drop Shadow layer style 312, 318 drop shadows 92-93, 94 duplicating areas of a scene 130 images 344 layers 314 duration of video clips, changing 257 Dust & Scratches filter 48

## Ε

editing shapes 200 Smart Filters 217 text 173 Edit In Quick Mask Mode button 154 Elliptical Marquee tool 54, 228 centering selection 66 circular selections with 58 EPS file format 351 erodible tip 236 Export As command exporting artboards 330 exporting layers 331 exporting 3D objects for printing 367 image files from layers 322, 331 video 267 web graphics 330 Exposure adjustment layer 224 Eyedropper tool 18, 233 eye icon, in the Layers panel 75

## F

Face-Aware Liquify 112 Fade With Black transitions 264 fading audio 266 Favorites panel, in Bridge 37 Feather command 62 feathering 62 Field Blur 116 file formats from Camera Raw 288 transferring images between applications and platforms 288 type 179 files, saving 18, 102-105 fills color 361 foreground color 101 gradient 91 film. See video filters adding clouds with 85 Add Noise 225 Camera Raw Filter 303 Camera Shake Reduction 138 Difference Clouds 222 Dust & Scratches 48 Lighting Effects 226 Liquify 212-213 Smart Sharpen 48, 317 Find. See Search icon Fit On Screen command 67 Flatten Image command. See flattening flattening 41, 102, 182, 336 focus, adjusting 127 fonts alternates 179 changing in the options bar 23 OpenType 179 previewing in context 167 selecting 166 Foreground color swatch 24, 86 four-color printing 342 fractions 179 Freeform Pen tool 189

freehand selections 63–64 Free Transform 204, 210, 212

## G

gamut 347 colors outside of 342–343 Gamut Warning 343–344 Generator. *See* Adobe Generator Geometric Distortion Correction option 119 Go To First Frame button 264 Gradient Picker 91 gradients, listing by name 91 Gradient tool 91 graphics processor 360 guides adding 165 ruler 310 Smart Guides 204

## Η

Hand tool 65 HDR in Camera Raw 302 Healing Brush tool 44, 295 Help, Photoshop 6 hiding layers 78 selection edges 60 HiDPI graphics export 331 resolution 35 high-resolution images 35 histogram Camera Raw 275, 282 Levels adjustment layer 41, 291, 341 History panel 221-227 Horizontal Type tool 22, 89, 166, 167 hue, adjusting for printing 344 Hue/Saturation adjustment layers 17, 155

## I

Illustrator. See Adobe Illustrator images centering and copying 168 copying 102

duplicating 344 fitting onscreen 65 flattening 102-104 resolution 35-36 sharpening 282 size and resolution 35-36 image window 14, 14-15 fitting image to 67 scrolling 16 importing embedded Smart Objects 321 multiple files from Bridge 209 video assets 255 InDesign. See Adobe InDesign Info panel 309 inkjet printers 352 Inner Shadow layer style 170 interface. See user interface iPhone, designing for 324 Iris Blur 114-115, 116, 222

## J

JPEG file format camera raw images and 273, 277, 285 compared to other formats 288 Export As and 330 image degradation and 293

## K

keyboard shortcuts customizing 240 duplicating 68 list of 376–377 Move tool 59 keyframes appearance of 259 moving to the next or previous 262 using to animate text 258

## L

Lasso tools 54, 63–64 layer comps 103 layer effects adding 92 updating 100

layer groups 309 layer masks 143 layers about 74 adding 85-86 Background 76 blending modes 82-83 converting Background to regular 318 converting to Background 76 copying 77-79 copying and centering 77, 81 copying and merging 69 duplicating 82, 314 effects 90-93, 92-95 erasing 79-81 exporting individually 331 flattening 102, 103 generating images from 322 hiding and showing 75, 78, 79 linking 84-86 locking 75 merging visible 102 opacity 82 overview 74 painting 218 rearranging 80-82 removing pixels from 79-81 renaming 77 resizing 84-86 rotating 84 selecting 18 showing and hiding 78 thumbnail icons 75, 201 transforming 84 transparency 82-83 type 89 Layers panel overview 75-76 Quick Mask mode indicator 154 layer styles adding to type 170 applying 90-93, 92-95 Bevel & Emboss 201 Color Overlay 201 in Creative Cloud Libraries 93 Drop Shadow 92, 96, 312, 318

layer styles (continued) multiple instances of effects 99 overview 90, 92 Satin 96 Stroke 94, 312 learning resources for Adobe Photoshop CC 6 length of video clips, changing 257 Lens Correction filter 124-126 lens flaws, correcting 124-126 lesson files, accessing 3 Levels adjustment layers 40-41, 120, 290 Libraries, Creative Cloud Adobe Stock 86 color swatches 86 images 86 layer styles 93 linked Smart Objects 203 mobile apps 203 New Library from Document dialog box 11 Start workspace 11 Libraries panel 104 licensing, Adobe Stock 104 lightening an image 110-111, 120 Lighting Effects filter 226 Lightroom. See Adobe Photoshop Lightroom lights, in 3D layers 361 linear gradients 85-87 Liquify, Face-Aware 112 Liquify filter 212-213 Live Tip Brush Preview 235 Load Files Into Photoshop Layers command 209 loading brushes with color 239 low resolution images 35 upscaling 227 Luminosity blending mode 228

#### Μ

Mac, differences in work area 12 Magic Wand tool 54, 60–61 Magnetic Lasso tool 54, 65–66 magnification 13–16, 59. *See also* Zoom tool Timeline panel 257 magnifying glass. See Zoom tool marguee tools 54 masks color values for editing 142 creating 143-146 inverting 155 overview 142 refining 147-153 terminology 143 materials, in 3D layers 361 megapixels 35 Merge Visible command 103 merging images 127 images with different perspectives 134-138 lavers 102 multiple Photoshop files 209 meshes, in 3D layers 361 mistakes, correcting 25-31 Mixer Brush tool about 232 cleaning the brush 238 mixing colors 237 with a photograph 242 mobile devices designing for, with artboards 325 testing designs with Adobe Preview CC 332 using with libraries 203 monitor calibration 347 motion blurs 117 Motion dialog box 258, 261 Motion workspace 255 Move tool 26 moving selections 57 Pan the 3D Object mode 362 scissors icon 67 moving 3D objects 363 objects in an image 130 panels 27 selections 56-57 Multiply blending mode 83 muting audio 266-267

## Ν

navigating using Scrubby Zoom 15 using the Navigator panel 16 with the Zoom tool 13–14 Navigator panel 16 New Library from Document dialog box 11 noise, reducing 48 nondestructive filters 212 Notes panel 177 nudging selections 59

## 0

Oil Paint filter 245 on-image adjustment tool. See targeted adjustment tool opacity, changing 82-83 opening images in Camera Raw 274 Open Object button (in Camera Raw) 287 open paths 189, 191 OpenType file format 164, 179 options bar 19 compared to panels 29-30 overview 22-23 proxy icon 325 setting type options in 23 organizing photos 292-293 out-of-gamut color 342-343 output resolution, determining 35 Overlay blending mode 83

## Ρ

painting layers 218 wetness options 234 with an erodible tip 236 with the Mixer Brush tool 230–245 pan and zoom effects, adding to video 263–264 panel dock 27 panels Brush panel 233 compared to options bar 29 docking 27

expanding and collapsing 28-29 moving to another group 27 overview 27-28 resizing 28 undocking 27 working with 24-26 panning with the Navigator panel 16 panorama 118-121 getting the best results 120 in Adobe Camera Raw 302 Pan the 3D Object mode 362 Pan & Zoom option 258, 263 Paper Color option 350 paper, simulating white 350 Paragraph panel 28 paragraph type 166 Paste in Place command 69 Paste Into command 69, 228 Paste Outside command 69 Patch tool 45 Path Blur 116-117, 117 paths 189, 189-190, 190-198 adding type to 172-173 closing 191 drawing curved 191 drawing straight 191 guidelines for drawing 194 saving 191, 198 segments 191 Paths panel 191, 192 vector mask 200 PDF. See Photoshop PDF Pencil tool 189 Pen tool as selection tool 190 drawing paths 190-194 keyboard shortcut 189 overview 189-190, 191 setting options 192-193 Perspective Warp 134 Photomerge 118-121 photo restoration, manual 42-43 Photoshop EPS file format 343 Photoshop PDF file format 183

pincushion distortion 124 pixel dimensions 35 pixels compared to vector graphics 188 defined 10 resolution and 35 pixels per inch 35 Place Embedded 321, 322 Place Linked 201 planes, Perspective Warp 135 playhead, in the Timeline panel 260 plug-ins 10 point type 166 distorting 175-176 paragraphs vs. 176 Polygonal Lasso tool 21, 54 Polygon tool 200 position, animating in video 262 PostScript fonts 164, 179 ppi (pixels per inch) 35 preferences Export 330 gamut-warning color 343 History States 227 restoring defaults 5, 10 Units & Rulers 309 Use Graphics Processor 226 user interface lightness 30 video card 360 Preserve Details (Enlargement) option 227 Preserve Numbers option 349 presets artboard 324 brush 240 Curves 110 film and video document 254 Lighting Effects 226 in Start workspace 11 White Balance (Camera Raw) 277 previewing. See also Adobe Preview brush tips 235 colors for printing 349 fonts in context 167 on mobile devices 332

Print dialog box 353 printers, inkjet 352 printing 335-357 3D files 365 CMYK model and 347-348 guidelines 352 identifying out-of-gamut color 342-343 preparing images for 336 proofing images onscreen 349-352 saving image as separations 351 printing inks, simulating 350 process colors 34, 342 profile, color 347 Proof Colors command 350 proofing images 349-352 Properties panel artboard editing 324 Brightness and Contrast adjustment 17 clipping masks 339 Curves adjustment 40 Levels adjustment 291 shape layers 180 targeted adjustment tool 50 proxy icon 325 PSD (Photoshop) format 273, 288 Pucker tool in the Liquify filter 217 Puppet Warp 156

## Q

Quick Mask mode 142, 154, 155 Quick Selection tool 54, 55–56, 144

## R

raster images, overview 188 recording actions 315–320 rectangles, rounded 180 Rectangular Marquee tool 19, 54, 61, 310 red eye, correcting 108–110 Red Eye tool 109–110 Refine Edge 62. See Select and Mask rendering video 267 repositioning selections 58 Resize To Fill Canvas option 258 resizing layers 84 panels 28 video assets 258 resolution 35-36 responsive design 323 Retina graphics export 331 Retina resolution 35 retouching/repairing 34 removing blemishes 44-45 with the Healing Brush tool 295 with the Spot Healing Brush tool 44, 295-297 RGB color mode, converting to CMYK 343 RGB color model 342, 342-344 about 342 gamut 347 right-click menus 19 Roll The 3D Object tool 363 rotating 3D objects 363 brush 245 images 124 layers 84 paths 174 in Puppet Warp 157 selections 64 stylus 232 Rounded Rectangle tool 180-181 ruler guides 165, 310 rulers 166

## S

sampling colors 18, 233 Satin layer style 96 saturation, adjusting in Photoshop 297–298 Saturation slider (in Camera Raw) 280 saving. *See also* exporting as Photoshop format 18 as Photoshop PDF 183 as separations 351 scale factors, exporting for Retina/HiDPI 331 scaling 169 3D objects 363 images up 227 scrubbing numeric values 23 Scrubby Zoom 15 Search icon 12, 118, 130 Select and Mask 158 selecting 54. See also selections from center point 66-67 high-contrast edges 65-66 layers 18 skin tones 299 text 100 selections by color 54 circular 66 copying 69 duplicating 68 elliptical 57-65 feathering 62 freehand 54 geometric 54 hiding edges of 60 inverting 155 moving 56-57, 59, 67-68, 68 rotating 64-65 showing edges of 60 softening 62 subtracting from 61, 61-62 selection tools 54-55 separations printing 352-354 saving image as 351 sepia effect, creating 261 shaders, in 3D layers 361 shadows, creating 157 Shape Dynamics options, for brushes 245 shape layers 200-201 shapes, custom 198-201 Shapeways online 3D print vendor 366 sharpening images in Camera Raw 282-283 in Photoshop 48-49 shortcut menus 19 shortcuts. See keyboard shortcuts shortening video clips 257 Show/Hide Visibility column 79 Show Transform Controls option 201

side by side documents 77 sidecar XMP files 283 Single Column Marquee tool 54 Single Row Marquee tool 54 skewing an object 160 skin tones, selecting 299 Smart Filters 114, 212-215, 217 Smart Guides 204 Smart Objects 200 automatic update on editing 200 converting layers to 212 embedded 321 layer thumbnail 201 linked 201, 203 Smart Filters and 212 Smart Sharpen filter 48, 317 smooth points 191 snapping 309 soft-proofing 349-352 spell checking 172 Spin Blur 116 Split at Playhead button 265 Sponge tool 297-298 Spot Healing Brush tool 44-45, 295-297 stacking order, changing 80-82 Standard mode 154 starting Photoshop 10 status bar 14 sticky notes 177 Stop Recording button 320 stopwatch icon in the Timeline panel 259 Straighten button 38, 122 strobe effect 117 Stroke layer style 94, 312 Subtract From Selection button 61 Surface Blur filter 301 swashes 179 Swatches panel 24-25, 25 swatches, selecting 24 synchronizing settings in Camera Raw 283

#### T

targeted adjustment tool 50 temperature, image color 277

text. See also type adding 166 animating 258 creating 22, 89-90 default color 168 moving 90 selecting 100 textures, in 3D layers 361 thumbnail icons, layer 75, 201 TIFF (Tagged Image File Format) camera raw images and 273-274, 288 compared to other formats 183, 288, 293 Tilt-Shift 116 timeline, creating 255 Timeline panel changing the magnification 257 returning to the first frame 264 tints defined 277 in Black & White adjustment layers 261 Tolerance option for the Magic Wand tool 60 tone, adjusting 40-41 tools Brush tool 20 Content-Aware Move 130, 131 Crop tool 38 Elliptical Marquee 228 Eyedropper 18, 233 Healing Brush tool 44 Horizontal Type tool 22 keyboard shortcuts for 189, 376 Lasso tool 63 Magic Wand tool 60 Magnetic Lasso tool 63, 65 Move tool 26 Patch tool 45 Polygonal Lasso tool 21, 63 Quick Selection tool 55, 144 Rectangular Marquee tool 19, 310 Rounded Rectangle tool 180-181 selecting hidden 21-22 selection 54-55 Spot Healing Brush tool 44 using 13-19

Tools panel compared to other panels 29-30 double-column view 13 selecting and using tools from 13-19 tool tips, displaying 14 tracks, in a timeline 255 transforming layers 84 Smart Objects 201 transitions adding to video 264 changing the length of 265 transparency adjusting 82-83 recognizing (checkerboard) 79 Transparency And Gamut preference 343 trimming an image 39 TrueType fonts 179 type. See also text aligning 166 clipping mask 165, 168-170 creating 166-167 on a path 172-173 overview 164 resizing 164 resolution-independent 164 setting options 166 swashes 179 tricks 172 true fractions 179 vertical 181-182 warping 175-176 typefaces. See fonts formats 164 selecting 166 type layers 89 creating new 172 selecting contents 172 Type tool 22-23

## U

undocking panels 27 Undo command 26 undoing actions 25–26 with the History panel 221–227 Units & Rulers preferences 309 upscaling images 227 user interface 10–12 Adobe Camera Raw 275 changing settings for 30

## V

vector graphics bitmap images vs. 188 defined 10 overview 188 vector masks 143 Vertical Type tool 181 video adding audio to 265 adding pan and zoom effects 263-264 adding transitions 264-265 exporting 267 groups 256 importing assets for 255 Motion workspace 255 overview 254 rendering 267 resizing assets for 258 using adjustment layers in 260 video card. See graphics processor vignetting 124

## W

Wacom tablets 245 warping images with the Liquify filter 212 perspective 134-138 Puppet Warp 156-157 type 175-183 watermark, Adobe Stock 104 web design 306 HiDPI 331 responsive 323 Retina 331 wetness options, in painting 234 White Balance tool (in Camera Raw) 277-279 white point 280 White Point eyedropper tool 340 widgets, 3D 363

Windows, differences in work area 12 work area 10–31 workflow options (Camera Raw) 275 workflows color-managed 348–350 prepress 336, 348 professional photographer 292–293 retouching 34 video 250 web design 307 work path 191 workspaces default 12 Motion 255 Start 11

## Х

x axis 363 XMP files 283

## Υ

y axis 363

## Ζ

z axis 363 Zoom option in video 261 zoom test, before printing 338 Zoom tool 13–16. *See also* magnification Scrubby Zoom 15 shortcuts 149